## Training Document for Comprehensive Automation Solutions

### **Totally Integrated Automation (TIA)**

### MODULE E05

### **PROFINET** with

### **IO-Controller CP343-1 Advanced**

### and

### **IO-Device ET 200S**

This document has been written by Siemens AG for training purposes for the project entitled "Siemens Automation Cooperates with Education (SCE)". Siemens AG accepts no responsibility for the correctness of the contents.

Transmission, use or reproduction of this document is only permitted within public training and educational facilities. Exceptions require the prior written approval by Siemens AG (Michael Knust michael.knust@siemens.com).

Offenders will be liable for damages. All rights, including the right to translate the document, are reserved, particularly if a patent is granted or utility model is registered.

We would like to thank the following: Michael Dziallas Engineering, the teachers at vocational schools, and all others who helped to prepare this document.

T I A Training Document Issued: 02/2008

#### PAGE

| 1. | Preface                                                                    | 4 |
|----|----------------------------------------------------------------------------|---|
| 2. | Notes on Using the CP343-1 Advanced                                        | 6 |
| 3. | Notes on Using the ET200S with IM151-3 PN HF                               | 7 |
| 4. | Starting Up PROFINET<br>(IO Controller CP343-1 Advanced/IO Device ET 200S) | 8 |

The following symbols are provided as a guide through Module E5:

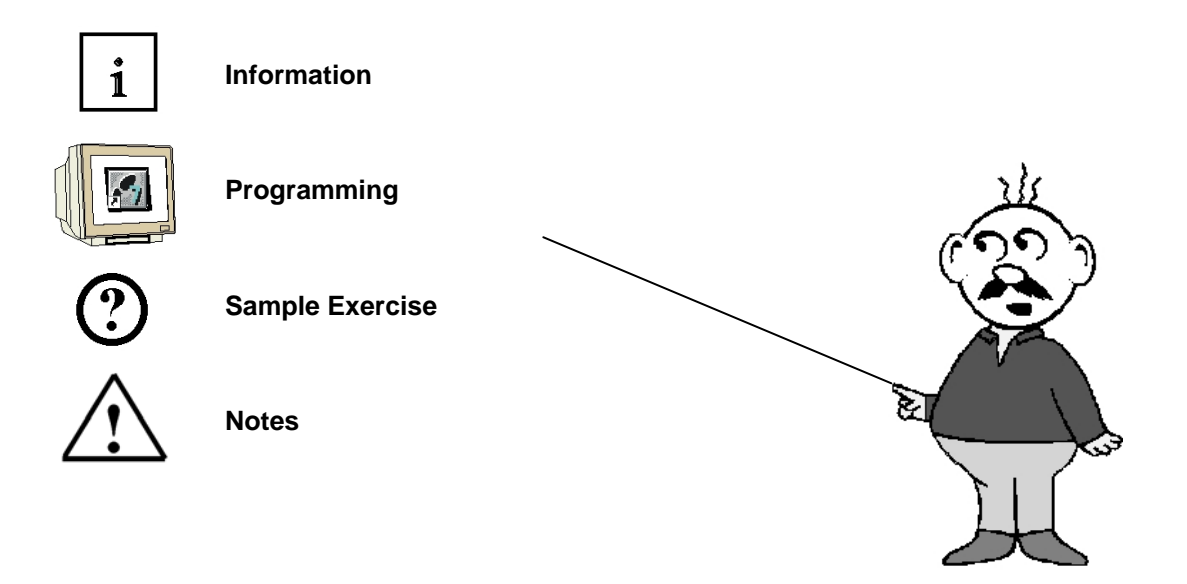

### 1. PREFACE

In terms of its contents, Module E05 is part of the teaching unit entitled '**IT Communication with SIMATIC S7**'.

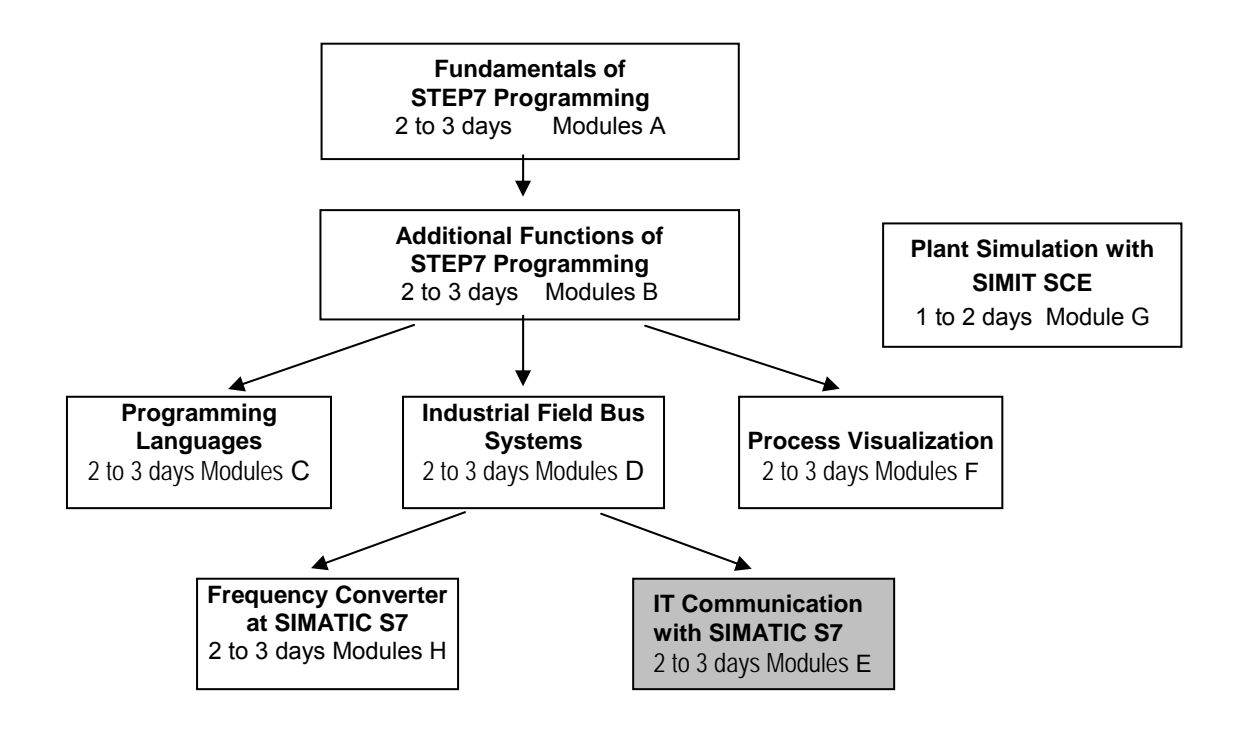

### Learning Objective:

In Module E05, the reader learns how PROFINET is started up with the CP343-1 Advanced as IO controller and the ET200S as IO device. Module E05 demonstrates the method in principle, using a short example.

### Prerequisites:

To successfully work through Module E05, the following knowledge is assumed:

- Knowledge in handling Windows
- Fundamentals of PLC programming with STEP 7 (for example, Module A3 'Startup' PLC Programming with STEP 7)
- Fundamentals of network engineering (for example, Appendix V Basics of Network Engineering)

|                       | Preface | Notes        | StartUp |        |
|-----------------------|---------|--------------|---------|--------|
| TIA Training Document |         | Page 4 of 33 |         | Module |

#### Hardware and software required

- 1 PC, operating system Windows 2000 Professional starting with SP4/XP Professional starting with SP1/Server 2003 with 600MHz and 512RAM, free hard disk storage 650 to 900 MB, MS Internet Explorer 6.0 and network card
- 2 Software STEP7 V 5.4
- **3** PLC SIMATIC S7-300 with CP343-1 Advanced Sample configuration:
  - Power supply: PS 307 2A
  - CPU: CPU 314C-2DP
  - CP: CP343-1 Advanced
- 4 Distributed periphery ET 200S for PROFINET with 2 digital inputs and 4 digital outputs Sample Configuration:
  - Interface Module IM151-3 PN HIGH FEATURE (HF)
  - Power module PM-E DC 24V ...48V/AC 24V...230V
  - Electronic module: 2DI Standard DC 24V
  - Electronic module: 4DO Standard DC 24V/0.5A
- 5 Ethernet connection between PC, CPU 343-1 Advanced and ET200S with IM 151-3 PN HF

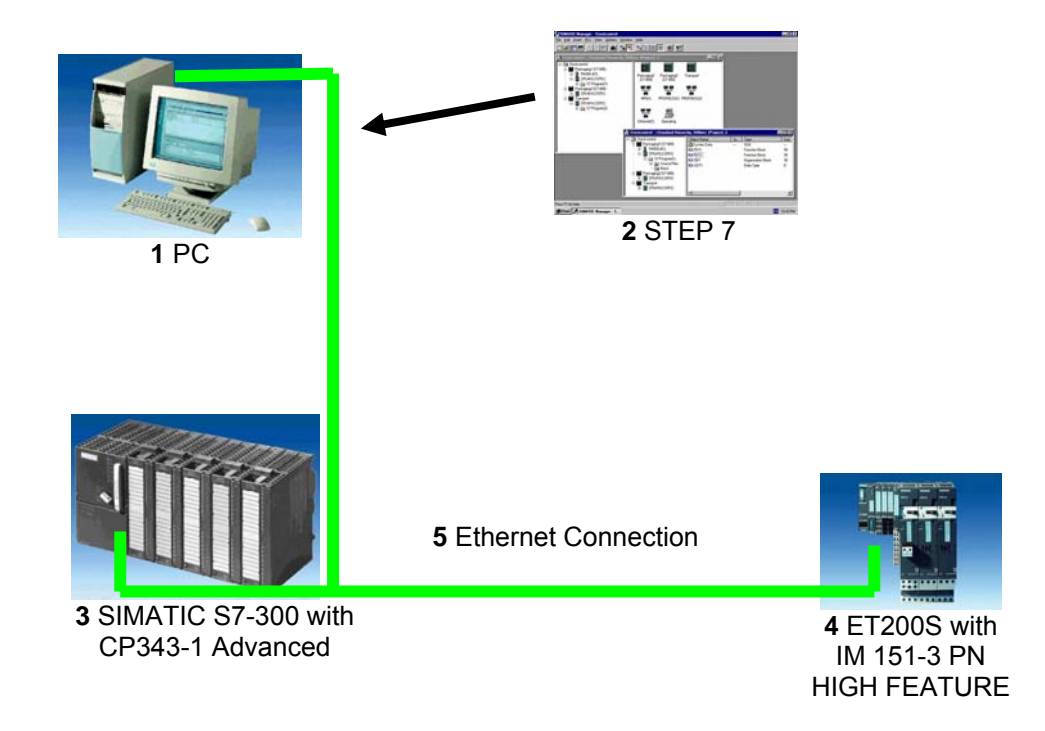

|                       | Preface | Notes        | StartUp |        |
|-----------------------|---------|--------------|---------|--------|
| TIA Training Document |         | Page 5 of 33 |         | Module |
|                       |         | EU5          |         |        |

#### 2. NOTES ON USING THE CP343-1 ADVANCED

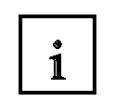

The CP343-1 Advanced is the communication module of the SIMATIC S7-300 for Industrial Ethernet with PROFINET functionality.

Having its own processor, it relieves the CPU of communication tasks, and makes additional connections possible.

The parameters are assigned and the Industrial Ethernet and PROFINET are configured with the Software STEP7. This provides the user with a uniform configuring tool for central as well as distributed configurations.

The CP343-1 Advanced allows for connecting the SIMATIC S7-300 to the Industrial Ethernet with the following capabilities:

- 10/100 Mbit/s Full/Half duplex connection with auto-sensing for automatic switching
- Connection by means of RJ45
- TCP/UDP transport protocol
- PG/OP communication
- Network overreaching PG/OP communication through S7 routing
- S7 Communication
- S5 compatible communication
- Multicast for UDP
- IT communication:

HTTP communication permits access to process data using the Web browser; FTP communication allows for program-controlled FTP client communication, access to data blocks by means of FTP servers, data handling of own data system by means of FTP, Email.

- Remote programming and initial startup by means of the network
- IP address assignment by means of DHCP, simple PC tool, or programming block with HMI
- Access protection based on IP addresses
- Time of day synchronization of the CPU by means of NTP or SIMATIC procedure
- Integration into network management systems by the support of SNMP

With programmed FC block calls, the user program triggers the transfer of data areas for communication, and successful execution is monitored. The FC blocks needed for communication are stored in the library "SIMATIC\_NET\_CP". To use these functions, they have to be integrated in (copied to) your "own" project.

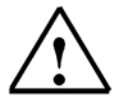

#### Note:

- In Module E05, the CP343-1 Advanced is used on the PROFINET as IO controller.

|                       | Preface | Notes            | StartUp                     |                       |
|-----------------------|---------|------------------|-----------------------------|-----------------------|
| TIA Training Document |         | Page 6 of 27     |                             | Module                |
| Issued: 02/2008       |         | PROFINET with IC | Controller CPU 315F-2 PN/DP | and IO Device ET 200S |

#### 3. NOTES ON USING THE ET200S WITH THE IM 151-3 PN HF

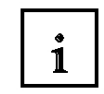

The SIMATIC ET200S is a decentral IO device configured in a highly modular mode. It can be operated with different interface modules:

**IM 151-1 BASIC, IM 151-1 STANDARD** and **IM 151-1 FO STANDARD** for connecting a maximum of 63 IO modules (all types except PROFIsafe) to the PROFIBUS DP; alternatively, bus connection with RS 485 Sub-D connector or by means of an integrated fiber-optic connection

**IM 151-1 HIGH FEATURE** for connecting a maximum of 63 IO modules (all types, including clocked mode for PROFIsafe) to PROFIBUS DP; bus connection with RS485 Sub-D connector

**IM 151-3 PN** for connecting a maximum of 63 IO modules (all types, including the clocked mode for PROFIsafe) to PROFINET IO controllers; bus connection by means of RJ45 connector

**IM 151-3 PN HF (HIGH FEATURE)** for connecting a maximum of 63 IO modules (all types; including the clocked mode for PROFIsafe) to PROFINET IO controllers; bus connection with 2 x RJ45 connector

**IM 151-7/F-CPU, IM 151-7/CPU** or **IM 151-7/CPU FO** for connecting a maximum of 63 IO modules (all types; PROFIsafe only with IM151-7/F CPU) to PROFIBUS DP; alternatively bus connection with RS 485 Sub-D connector or by means of an integrated fiber-optic connection; with integrated CPU 314 of the SIMATIC S7-300, for preprocessing process data.

The following IO modules can be used:

Power modules for individual grouping of load and encoder supply voltages and their monitoring

Digital electronic modules for connecting digital sensors and actuators

Analog electronic modules for connecting analog sensors and actuators

Sensor module for connecting IQ sense sensors

**Technology modules** Electronic modules with integrated technological functions, such as counting, positioning, data exchange, etc.

#### Frequency converters and motor starter modules

For training purposes, an integrated system is provided, suitable for teaching many technologies

#### Notes:

- In Module E05, the interface module IM151-3 PN HF is used as PROFINET IO device.
- A micro memory card is required for running the IM151-3 PN HF!

|                       | Preface | Notes               | StartUp |        |
|-----------------------|---------|---------------------|---------|--------|
| TIA Training Document |         | Page 7 of 27<br>E04 |         | Module |

### 4. STARTING UP PROFINET

#### (IO CONTROLLER CP343-1 ADVANCED/IO DEVICE ET200S)

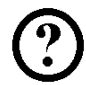

Below, the startup of a PROFINET network with the CP343-1 Advanced as IO controller and the ET200S as IO device is described.

To test the configuration, a program is written. In this program, an indicator lamp P1 is activated when two buttons, S0 and S1, are operated simultaneously.

#### **Assignment List:**

| 10.0 | S0 | Button Selection 1 |
|------|----|--------------------|
| I0.1 | S1 | Button Selection 2 |
| O0.0 | P1 | Indicator lamp     |

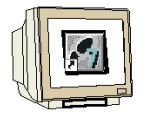

 The central tool in STEP 7 is the 'SIMATIC Manager'. It is called here with a double click. (→ SIMATIC Manager)

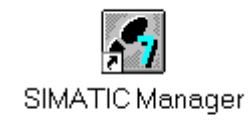

 STEP 7 programs are managed in projects. We are now setting up such a project (→ File → New)

| SIMATIC Manager                                       |        |  |
|-------------------------------------------------------|--------|--|
| Datei Zielsystem Ansicht Extras Fenster Hilfe         |        |  |
| Neu                                                   | Ctrl+N |  |
| Assistent 'Neues Projekt'                             |        |  |
| Öffnen                                                | Ctrl+O |  |
| S7-Memory Card                                        | •      |  |
| Memory Card-Datei                                     | •      |  |
| Löschen                                               |        |  |
| Reorganisieren                                        |        |  |
| Verwalten                                             |        |  |
| Archivieren                                           |        |  |
| Dearchivieren                                         |        |  |
| Seite einrichten                                      |        |  |
| 1 PROFIsafe02 (Projekt) F:\0_57_Projekte\PROFIs_2     |        |  |
| 2 Profi Umrichter (Projekt) F:\0_57_Projekte\Profi_Um |        |  |
| 3 Erreichbare Teilnehmer PROFIBUS                     |        |  |
| Beenden                                               | Alt+F4 |  |
|                                                       |        |  |
|                                                       |        |  |
|                                                       |        |  |
| rstellt ein neues. Projekt oder eine neue Bibliothek. |        |  |

| Preface | Notes | StartUp |  |
|---------|-------|---------|--|
|         |       |         |  |

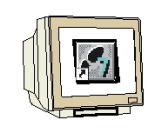

3. The project is now assigned the 'Name' 'ET200S\_PN\_CP' ( $\rightarrow$  ET200S\_PN\_CP  $\rightarrow$  OK)

| Name Ablagepfad                                                                        |                                 |
|----------------------------------------------------------------------------------------|---------------------------------|
|                                                                                        |                                 |
| -                                                                                      | 8                               |
| I<br>In aktuelles Multiprojekt einfüger<br>Jame:                                       | Тур:                            |
| J<br>In aktuelles Multiprojekt einfüger<br>Vame:<br>ET200S_PN_CP                       | Typ:<br>Projekt                 |
| J<br>In aktuelles Multiprojekt einfüger<br>Vame:<br>ET200S_PN_CP<br>vblageort (Pfad) : | Typ:<br>Projekt<br>F-Bibliothek |

4. Highlight your project and insert an 'Industrial Ethernet Subnet' (→ ET200S\_PN\_CP → Insert → Subnet → Industrial Ethernet).

| Datei Bearbeiten     Einfügen     Zielsystem     Station     IMPI     Programm     S7-Software     S7-Software     Symbol:abelle   Textbibliothek        Symbol:abelle   Textbibliothek        WinCC flexible RT | SIMATIC Manager    | - [ET2005_PN_CP                                   | D:\0_57_Projekte\ET200         | 5_P]          |             |     |
|----------------------------------------------------------------------------------------------------|--------------------|---------------------------------------------------|--------------------------------|---------------|-------------|-----|
| Station   Station   Subretz   Programm   S7-Software   S7-Software   Symboltabelle   Textbibliothek   Externe Quelle                                                                                             | 🗿 Datei Bearbeiten | Einfügen Zielsyste                                | em Ansicht Extras Fenster      | Hilfe         |             | _ 8 |
| ET200S_PN_C<br>Programm  2 PROFIBUS<br>37-Software  37-Boustein  M7-Software  Symboltabelle<br>Textbibliothek  Externe Quelle<br>WinCC flexible RT                                                               | 🗅 😂 🔡 🛲 📄          | Station                                           |                                | Kein Filter > | 💽 🎾 🔡 📾 🔣 🖣 |     |
| S7-Software<br>S7-Baustein<br>M7-Software<br>Symboltabelle<br>Textbibliothek<br>Externe Quelle,,,<br>WinCC Rexible RT                                                                                            | ET200S_PN_CF       | Subnetz<br>Programm                               | 1 MPI     2 PROFIBUS           |               |             |     |
| Symboltabelle<br>Textbibliothek<br>Externe Quelle<br>WinCC flexible RT                                                                                                    |                    | 57-Software<br>57-Baustein<br>M7-Software         | 3 Industrial Ethernet<br>4 PTP |               |             |     |
| WinCC flexible RT                                                                                                    |                    | Symboltabelle<br>Textbibliothek<br>Externe Quelle |                                |               |             |     |
|                                                                                                    |                    | WinCC flexible R                                  | T 🕨                            |               |             |     |
|                                                                                                    |                    |                                                   |                                |               |             |     |
|                                                                                                    |                    |                                                   |                                |               |             |     |

|                       | Preface | Notes        | StartUp |        |
|-----------------------|---------|--------------|---------|--------|
| TIA Training Document |         | Page 9 of 33 |         | Module |

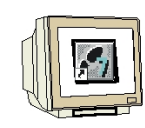

5. Then, insert a 'SIMATIC 300 Station'. ( $\rightarrow$  Insert  $\rightarrow$  Station  $\rightarrow$  SIMATIC 300 Station)

| SIMATIC Manager               | - [ET2005_PN_CP                                   | D:\0_57_Projekte\ET2005_P]                                                        |                 |                 |       |
|-------------------------------|---------------------------------------------------|-----------------------------------------------------------------------------------|-----------------|-----------------|-------|
| 🛃 Datei Bearbeiten 🛛          | Einfügen Zielsystem                               | Ansicht Extras Fenster Hilfe                                                      |                 |                 | _ 8 × |
| □ 🛩 點 🛲<br>                   | Station<br>Subnetz<br>Programm                    | 1 SIMATIC 400-Station     2 SIMATIC 300-Station     3 SIMATIC H-Station           | < Kein Filter > | <u>.</u> y ≋® ₩ |       |
|                               | 57-Software<br>57-Baustein<br>M7-Software         | 4 SIMATIC PC-Station<br>5 SIMATIC HMI-Station<br>6 Andere Station<br>7 SIMATIC 55 |                 |                 |       |
|                               | Symboltabelle<br>Textbibliothek<br>Externe Quelle | 8 PG/PC                                                                           |                 |                 |       |
|                               | WinCC flexible RT                                 | ▶                                                                                 |                 |                 |       |
| J<br>Fügt SIMATIC 300-Station | n an der Cursorposition                           | ein.                                                                              |                 |                 |       |

6. With a double click, open the configuration tool for the 'Hardware' ( $\rightarrow$  Hardware)

| SIMATIC Manager - [ET2005_PN_CP D:\0_57_Projekte\ET2005]        | _P]                                   |
|-----------------------------------------------------------------|---------------------------------------|
| 🎒 Datei Bearbeiten Einfügen Zielsystem Ansicht Extras Fenster H | ilfeX                                 |
| D 😅   🎛 🛲   X 🖻 🖻   🎽 🔍 🏪 📴 🗄 🗰   🖻                             | 🖸 🛛 < Kein Filter > 🔄 🏹 🔡 🍘 📆 🖷 🚍 🚺 🦎 |
| ET2005_PN_CP                                                    |                                       |
| Drücken Sie F1, um Hilfe zu erhalten.                           | TCP/IP -> Intel(R) PRO/100 VE Ne      |

| Preface | Notes | StartUp |  |
|---------|-------|---------|--|
|         |       |         |  |
|         |       |         |  |

| 7. Open the hardware catalog by clicking on $(\rightarrow \mathbb{D})$ . ( $\rightarrow \mathbb{D}$ )<br>There, arranged in the following directories: |                                                                                                    |           |
|----------------------------------------------------------------------------------------------------|----------------------------------------------------------------------------------------------------|-----------|
| PROFIBUS DP, PROFIBUS PA, PROFINET IO, SIMATIC 300, SIN                                                                                                | /ATIC 400,                                                                                                    |           |
| SIMATIC PC Based Control, and SIMATIC PC Station,                                                                                                    |                                                                                                    |           |
| all racks, modules and interface modules are provided for configuri                                                                                    | ng your hardware.                                                                                                    |           |
| Insert ' <b>Rail</b> ' with a double click. ( $\rightarrow$ SIMATIC 300 $\rightarrow$ RACK-300                                                         |                                                                                                    |           |
| → Rail)                                                                                                    |                                                                                                    |           |
| W HW Konfig - [SIMATIC 300(1) (Konfiguration) ET2005_PN_CP1                                                                                            |                                                                                                    |           |
| 🖓 Station Bearbeiten Einfügen Zielsystem Ansicht Extras Fenster Hilfe                                                                                  |                                                                                                    |           |
|                                                                                                    |                                                                                                    |           |
| A                                                                                                    |                                                                                                    |           |
|                                                                                                    | Suchen:                                                                                                    | nt ni     |
|                                                                                                    | Profil: Standard                                                                                                    | -         |
| Image: Simaric 300(1)       Steckplatz       Bezeichnung                                                                                               | PROFIBUS-OP     PROFIBUS-OP     PROFIBUS-PA     PROFIBUS-PA     PROFIBUS-PA     SIMATIC 300     O     CP-300     O     CP-300     O     FM-300     FM-300     M7-EXTENSION     M7-EXTENSION     P-S-300     RACK-300     SIMATIC 400     SIMATIC HMI Station     SIMATIC PC Based Control 300/400     SIMATIC PC Based Control 300/400     SIMATIC PC Station | 1         |
| Drücken Sie F1, um Hilfe zu erhalten.                                                                                                    | 6ES7 390-1???0-0AA0<br>In verschiedenen Längen lieferbar                                                                                                    | ₹ <u></u> |
|                                                                                                    |                                                                                                    |           |

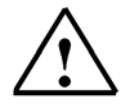

Note: After that, a configuration table is displayed automatically for configuring Rack 0.

|                       | Preface | Notes         | StartUp |        |
|-----------------------|---------|---------------|---------|--------|
| TIA Training Document |         | Page 11 of 33 |         | Module |

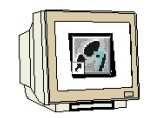

8. From the hardware catalog, you can now select all modules that are also in your real rack, and insert them in the configuration table.

To this end, click on the name of the respective module, hold the mouse key and drag the module to a line in the configuration table.

We are starting with the power unit '**PS 307 2A**'. ( $\rightarrow$  SIMATIC 300  $\rightarrow$  PS-300  $\rightarrow$  PS 307 2A)

| HW Konfig - [SIMATIC 300(1) (Konfig<br>W Station Bearbeiten Einfügen Zielsyst               | uration) ET2005_PN_CP]<br>em Ansicht Extras Fenster | Hilfe    |             |           |       |   |                                                                                                    |
|---------------------------------------------------------------------------------------------|-----------------------------------------------------|----------|-------------|-----------|-------|---|----------------------------------------------------------------------------------------------------|
| D 🚅 🐎 🖩 🖬 🎒   B 🖻   I                                                                       | â â 🗊 🗖 🔡 🕅                                         |          |             |           |       |   |                                                                                                    |
| 0 UR<br>1 PS 307 2A<br>2<br>3<br>4<br>5<br>6<br>7<br>8<br>9<br>•                            |                                                     |          |             |           |       | × | Image: Superior in the second second secon |
| (0) UR<br>Steckplatz Baugruppe<br>1 PS 307 2A<br>2<br>3<br>4<br>5<br>6<br>7<br>8<br>9<br>10 | Bestellnummer<br>6ES7 307-18A00-04A0                | Firmware | MPI-Adresse | E-Adresse | A-Adr |   | Image: Second second second  |
| ı<br>Drücken Sie F1, um Hilfe zu erhalten.                                                  |                                                     |          |             |           |       |   | Änd //                                                                                                    |

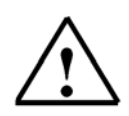

**Note:** If your hardware differs from the one displayed here, simply select the corresponding modules from the catalog and insert them in your rack. The order numbers of the individual modules -that are also indicated on the components- are displayed in the footer of the catalog.

|                       | Preface | Notes         | StartUp |               |
|-----------------------|---------|---------------|---------|---------------|
| TIA Training Document |         | Page 12 of 33 |         | Module<br>F05 |

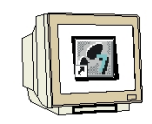

 Next, we drag the 'CPU314C-2 DP' to the second slot. The order number and the version of the CPU can be read off the front of the CPU. (→ SIMATIC 300 → CPU-300 → CPU 314C-2 DP → 6ES7 314-6CF00-0AB0)

| 1       1       1       1       1       1       1       1       1       1       1       1       1       1       1       1       1       1       1       1       1       1       1       1       1       1       1       1       1       1       1       1       1       1       1       1       1       1       1       1       1       1       1       1       1       1       1       1       1       1       1       1       1       1       1       1       1       1       1       1       1       1       1       1       1       1       1       1       1       1       1       1       1       1       1       1       1       1       1       1       1       1       1       1       1       1       1       1       1       1       1       1       1       1       1       1       1       1       1       1       1       1       1       1       1       1       1       1       1       1       1       1       1       1       1       1       1       1       1                                                                                                          | HW Konfig                  | - [SIMATIC 300(1) (Konfi | iguration) ET2005_PN_CP] | 1.016-   |             |           |       |   |                  |                                                                                                    |          |
|----------------------------------------------------------------------------------------------------|----------------------------|--------------------------|--------------------------|----------|-------------|-----------|-------|---|------------------|----------------------------------------------------------------------------------------------------|----------|
| Image: Contract of the second second seco |                            | 🖬 🕵 🖓 🖓 🛛                | 🚵 🎰 🗈 🗠 😵 K?             | niie     |             |           |       |   |                  |                                                                                                    | <u> </u> |
| Image: Supervised of the second of the second of the se | ⊨ (0) UR                   |                          |                          |          |             |           |       | - | [ <u> </u>       |                                                                                                    | ㅋㅋ       |
| 2       3       4       5       5       5       5       5       5       5       5       5       5       5       5       5       5       5       5       5       5       5       5       5       5       5       5       5       5       5       5       5       5       5       5       5       5       5       5       5       5       5       5       5       5       5       5       5       5       5       5       5       5       5       5       5       5       5       5       5       5       5       5       5       5       5       5       5       5       5       5       5       5       5       5       5       5       5       5       5       5       5       5       5       5       5       5       5       5       5       5       5       5       5       5       5       5       5       5       5       5       5       5       5       5       5       5       5       5       5       5       5       5       5       5       5       5       5       5                                                                                                    | 1                          | PS 307 2A                |                          |          |             |           |       |   | S <u>u</u> chen: |                                                                                                    | m† mi    |
| 4       5       6       7       7       8       7       7       8       7       7       9       7       7       9       7       7       10       0       9       10       0       10       0       10       10       10       10       10       10       10       10       10       10       10       10       10       10       10       10       10       10       10       10       10       10       10       10       10       10       10       10       10       10       10       10       10       10       10       10       10       10       10       10       10       10       10       10       10       10       10       10       10       10       10       10       10       10       10       10       10       10       10       10       10       10       10       10       10       10       10       10       10       10       10       10       10       10       10       10       10       10       10       10       10       10       10       10       10       10       10       10       10       10                                                                                                    | 2                          |                          |                          |          |             |           |       |   | <u>P</u> rofil:  | Standard                                                                                                    | •        |
| Steckplatz         Baugruppe         Bestellnummer         Firmware         MPI-Adresse         A-Adr         K           1         IPS 307 2A         6ES7 307-18A00-0AA0         Image: CPU 314C2 DP         Image: CPU 314C2 DP         Image: CPU 315C2 DP         Image: CPU 314C2 DP         Image: CPU 314C2 DP                                                                                                    | 4<br>5<br>6<br>7<br>8<br>9 |                          |                          |          |             |           |       | ľ |                  | PROFINET IO<br>SIMATIC 300<br>C7<br>CP-300<br>CPU-300<br>CPU 312<br>CPU 312<br>CPU 312<br>CPU 312<br>CPU 312<br>CPU 313C<br>CPU 313C<br>CPU 313C-2 PP<br>CPU 313C-2 PP<br>CPU 314<br>CPU 314<br>CPU 312<br>CPU 312<br>CPU 314<br>CPU 314<br>CPU 3 |          |
| 1       Image: PS 307 2A       6ES7 307-1BA00-0AA0         2       Image: PS 307 2A       6ES7 307-1BA00-0AA0         3       Image: PS 307 2A       6ES7 307-1BA00-0AA0         4       Image: PS 307 2A       Image: PS 307 2A         4       Image: PS 307 2A       Image: PS 307 2A         5       Image: PS 307 2A       Image: PS 307 2A         6       Image: PS 307 2A       Image: PS 307 2A         7       Image: PS 307 2A       Image: PS 307 2A         8       Image: PS 307 2A       Image: PS 307 2A         10       Image: PS 307 2A       Image: PS 307 2A                                                                                                    | Steckplatz                 | Baugruppe                | Bestellnummer            | Firmware | MPI-Adresse | E-Adresse | A-Adr | K |                  | = CPU 314C-2 DP                                                                                                    |          |
| 2         6         0         0         0         0         0         0         0         0         0         0         0         0         0         0         0         0         0         0         0         0         0         0         0         0         0         0         0         0         0         0         0         0         0         0         0         0         0         0         0         0         0         0         0         0         0         0         0         0         0         0         0         0         0         0         0         0         0         0         0         0         0         0         0         0         0         0         0         0         0         0         0         0         0         0         0         0         0         0         0         0         0         0         0         0         0         0         0         0         0         0         0         0         0         0         0         0         0         0         0         0         0         0         0         0         0                                                                                                    | 1                          | PS 307 2A                | 6ES7 307-1BA00-0AA0      |          |             |           |       | - |                  |                                                                                                    |          |
| 4                                                                                                    | 2                          |                          |                          |          |             |           |       | - |                  | 6ES7 314-6CF01-0AB0                                                                                                    |          |
| 5         6         CPU 315           6         7         CPU 315 2 DP           7         CPU 315 2 DP         CPU 315 2 DP           8         CPU 315 2 DP         CPU 315 2 DP           9         CPU 315 2 DP         CPU 315 2 DP           10         CPU 315 2 DP         CPU 315 2 DP                                                                                                    | 4                          |                          |                          |          |             |           |       | - |                  | E 📋 CPU 314C-2 PtP                                                                                                    |          |
| 6         7         0         0         0         0         0         0         0         0         0         0         0         0         0         0         0         0         0         0         0         0         0         0         0         0         0         0         0         0         0         0         0         0         0         0         0         0         0         0         0         0         0         0         0         0         0         0         0         0         0         0         0         0         0         0         0         0         0         0         0         0         0         0         0         0         0         0         0         0         0         0         0         0         0         0         0         0         0         0         0         0         0         0         0         0         0         0         0         0         0         0         0         0         0         0         0         0         0         0         0         0         0         0         0         0         0                                                                                                    | 5                          |                          |                          |          |             |           |       |   |                  | 吏 🧰 CPU 315                                                                                                    |          |
| 7         6         6         6         6         6         7         6         7         7         6         6         6         7         7         6         7         7         6         6         7         7         6         7         7         6         6         7         7         6         6         7         7         6         6         7         7         7         6         7         7         7         6         7         7         7         6         7         7         7         7         7         7         7         7         7         7         7         7         7         7         7         7         7         7         7         7         7         7         7         7         7         7         7         7         7         7         7         7         7         7         7         7         7         7         7         7         7         7         7         7         7         7         7         7         7         7         7         7         7         7         7         7         7         7         7         7                                                                                                    | 6                          |                          |                          |          |             |           |       |   |                  | 🗄 🧰 CPU 315-2 DP                                                                                                    | -        |
| 8     Arbeitsspeicher 48KB;0 Imar/kAW;       9     Imar/kAW;       10     Imar/kAW;                                                                                                    | 7                          |                          |                          |          |             |           |       |   | 6ES7 31          | 4-6CF00-0AB0                                                                                                    | + E.     |
| 10 124/D015;Alto/AU2 Integrier(; 4<br>Impulsausgänge (2,5kHz); 4-kanalig zählen ⊾                                                                                                    | 8                          |                          |                          |          |             | -         | -     | - | Arbeitssp        | peicher 48KB; 0,1ms/kAW;                                                                                                    |          |
|                                                                                                    | 10                         |                          |                          |          |             |           |       |   | Impulsau         | isgänge (2,5kHz); 4-kanalig zählen                                                                                                    | -        |
|                                                                                                    |                            |                          |                          |          |             |           |       |   | 1                |                                                                                                    |          |

10. When entering the CPU, the following window appears. In this window, you can assign a '**PROFIBUS DP Address**' to the CPU 314C-2 DP.

Since we are not using the PROFIBUS, we leave the settings unchanged and accept with 'OK'  $(\rightarrow OK)$ 

| Allgemein F           | Parameter |                                                                            |
|-----------------------|-----------|----------------------------------------------------------------------------|
| Adresse:              |           | Bei Anwahl eines Subnetzes wird die<br>nächste freie Adresse vorgeschlagen |
| Subnetz:<br>nicht ver | metzt     | Neu                                                                        |
|                       |           | Eigenschaften                                                              |
|                       |           | Löschen                                                                    |
|                       |           |                                                                            |
|                       |           |                                                                            |
|                       |           |                                                                            |

| Preface | Notes | StartUp |  |
|---------|-------|---------|--|
|         |       |         |  |

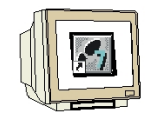

11. Next, we drag the **'CP343-1 Advanced IT**' to the 4th slot. Here also, the order number and the version of the CP can be read off the front. (→ SIMATIC 300 → CP-300 → CP 343-1 Advanced-IT → 6GK7 343-1GX21-0XE0 → V1.0)

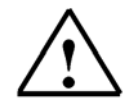

**Note:** Slot 3 is reserved for interface modules, and remains empty for that reason. The module's order number is indicated in the footer of the catalog.

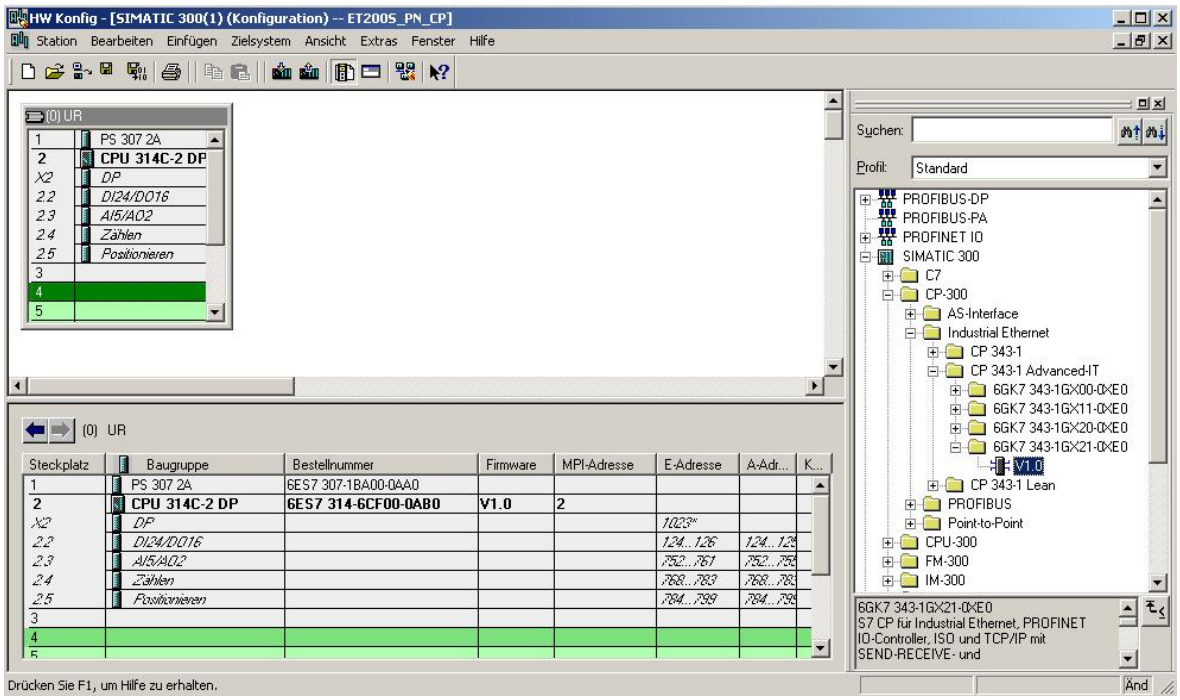

12. When entering the CP, the window below appears. In this window, do the following: Assign an 'IP Address' to the CP343-1 Advanced-IT, specify the 'Subnet Screen Form', and select the 'Ethernet' network that has already been generated.

Optional: a '**Router Address**' can also be selected for network-overreaching communication. Confirm your input with '**OK**' ( $\rightarrow$  IP Address: 192.168.1.10  $\rightarrow$  Subnet Mask: 255.255.255.0  $\rightarrow$  Ethernet(1)  $\rightarrow$  Use Router  $\rightarrow$  Address: 192.168.1.1  $\rightarrow$  OK)

|                              |                               | er sis i novancer (Ko/ 54)                                                            |       |
|------------------------------|-------------------------------|---------------------------------------------------------------------------------------|-------|
| Allgemein Parar              | einstellen / ISO-Protokol     | l verwenden                                                                           |       |
| MAC-Adresse:                 | <u></u>                       | Bei Anwahl eines Subnetzes werden die<br>nächsten freien Adressen vorgeschlager       | F.    |
| IP-Adresse:<br>Subnetzmaske: | 192.168.1.10<br>255.255.255.0 | Netzübergang<br>C Keinen Router verwenden<br>Router verwenden<br>Adresse: 192.168.1.1 |       |
| Subnetz:<br>nicht vernet:    | :t                            | Neu                                                                                   | 1     |
| Ethernet[1]                  |                               | Eigenschafte                                                                          | эп    |
|                              |                               | Löschen                                                                               |       |
|                              |                               |                                                                                       | 1.198 |
| ОК                           |                               | Abbrechen                                                                             | Hilfe |

| Preface | Notes | StartUp |  |
|---------|-------|---------|--|
|         |       |         |  |

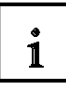

Notes on Networking on the Ethernet (additional information is provided in Appendix V of the training document):

#### MAC Address:

The MAC address consists of a permanent and a variable part. The permanent part ("Basis MAC Address") identifies the manufacturer (Siemens, 3COM, ...). The variable part of the MAC address differentiates the different Ethernet stations, and should be assigned uniquely world-wide. On each module, a MAC address specified by the factory is imprinted.

#### Value range for the IP address:

The IP address consists of 4 decimal numbers from the value range 0 to 255 which are separated by a period; for example 141.80.0.16

#### Value range for the subnet screen form:

This screen form is used in order to recognize whether a station or its IP address is part of the local subnet, or can be accessed only by means of a router.

The subnet screen form consists of 4 decimal numbers from the value range 0 to 255 which are separated by a period; for example, 255.255.0.0

In their binary representation, the 4 decimal numbers of the subnet screen form have to contain from the left a series of gapless values "1" and from the right a series of gapless values "0".

The values "1" determine the area of the IP address for the network number. The values "0" determine the area of the IP address for the station address.

Example:

| Correct values:  | 255.255.0.0 decimal = 1111 1111.1111 1111.0000 0000.0000 0000 binary          |
|------------------|-------------------------------------------------------------------------------|
|                  | 255.255.128.0 decimal = 1111 1111.1111 1111.1000 0000.0000 0000 binary        |
|                  | 255.254.0.0 decimal = 1111 1111.1111 1110.0000 0000.0000.00                   |
| Incorrect value: | 255.255.1.0 decimal = 1111 1111.1111 1111.0000 000 <i>1</i> .0000 0000 binary |

#### Value range for the address of the network transition (Router):

The address consists of 4 decimal numbers from the value range 0 to 255 which are separated by a period; for example, 141.80.0.1.

#### Relationship of IP addresses, router address, and subnet screen form:

The IP address and the address of the network transition may differ only in positions that have a "0" in the subnet screen form.

Example:

You entered: for the subnet screen form 255.255.255.0; for the IP address 141.30.0.5, and for the router address 141.30.128.1.

The IP address and the address for the network transition are to have a different value only in the 4th decimal number. In the example, however, the 3rd position already differs.

In the example, you have to change alternatively:

- the subnet screen form to: 255.255.0.0 or
- the IP address to: 141.30.128.5 or
- the address of the network transition to: 141.30.0.1

|                       | Preface | Notes         | StartUp |        |
|-----------------------|---------|---------------|---------|--------|
| TIA Training Document |         | Page 15 of 33 |         | Module |

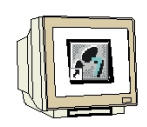

13. By double clicking with the mouse on the 'CP343-1 Advanced IT', you get to its properties. In this example, under 'PROFINET', set the CP's 'Operating Mode' to 'PROFINET IO Controller'. The other settings are retained. Close the window with 'OK'. (→ CP 343-1 Advanced IT → PROFINET → Operating Mode → PROFINET IO Controller → OK)

| B <mark>legHW Konfig – [SIMATIC 300(1) (Konfiguration) ET2005_PN_CP]</mark><br>Blegh Station Bearbeiten Einfügen Zielsystem Ansicht Extras Fenster Hilfe                                                                                                    | ×<br>문_× |
|----------------------------------------------------------------------------------------------------|----------|
| Image: Serie Series       Series       Series |          |
| , Einfügen möglich                                                                                                    | Änd      |

14. Confirm the note regarding network performance of PROFINET 'OK'. ( $\rightarrow$  OK ).

| Objekteig | genschaften (4502:804)                                                                                                    | ×                           |
|-----------|----------------------------------------------------------------------------------------------------|-----------------------------|
| į)        | Bitte stellen Sie sicher, dass im PROFINET IO-Betriel<br>Ports, an denen PROFINET IO-Geräte angeschlosse<br>sind, prinzipiell mit 100 MBit Vollduplex betreibbar sind<br>Vermeiden Sie eine Auftrennung des Netzes durch H | o alle<br>xn<br>d.<br>Iubs. |
| 🗖 Diese   | e Meldung in Zukunft nicht mehr anzeigen.                                                                                                    |                             |
|           |                                                                                                    |                             |

<<Object Properties (4502:804)

Please make sure that in the PROFINET IO mode, all ports to which PROFINET IO devices are connected can, in principle, be operated with 100Mbit full duplex. Avoid opening the network with hubs. Don't show this message again in the future.>>

|                       | Preface | Notes         | StartUp |        |
|-----------------------|---------|---------------|---------|--------|
| TIA Training Document |         | Page 16 of 33 |         | Module |

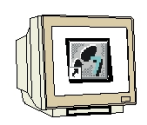

15. After you have accepted the network settings, a bar appears to the right of the CP343-1 Advanced IT, the '**PROFINET IO System**' where you can arrange PROFINET IO devices. This is done by clicking on the desired module (here the '**ET200S**' with '**IM151-3PN HF**'.) and dragging it to the '**PROFINET IO System**'. (→ PROFINET IO → I/O → ET 200S → IM151-3PN HF).

| Image: Statuon Bearbeiten Enrügen Zielsystem Ansicht Extras Fenster Hilfe         Image: Statuon Bearbeiten Enrügen Zielsystem Ansicht Extras Fenster Hilfe         Image: Statuon Bearbeiten Enrügen Zielsystem Ansicht Extras Fenster Hilfe         Image: Statuon Bearbeiten Enrügen Zielsystem Ansicht Extras Fenster Hilfe         Image: Statuon Bearbeiten Enrügen Zielsystem Ansicht Extras Fenster Hilfe         Image: Statuon Bearbeiten Enrügen Zielsystem Ansicht Extras Fenster Hilfe         Image: Statuon Bearbeiten Enrügen Zielsystem Ansicht Extras Fenster Hilfe         Image: Statuon Bearbeiten Enrügen Zielsystem Ansicht Extras Fenster Hilfe         Image: Statuon Bearbeiten Enrügen Zielsystem Ansicht Extras Fenster Hilfe         Image: Statuon Bearbeiten Enrügen Zielsystem Ansicht Extras Fenster Hilfe         Image: Statuon Bearbeiten Enrügen Zielsystem Ansicht Extras Fenster Hilfe         Image: Statuon Bearbeiten Enrügen Zielsystem Ansicht Extras Fenster Hilfe         Image: Statuon Bearbeiten Enrügen Zielsystem Ansicht Extras Fenster Hilfe         Image: Statuon Bearbeiten Enrügen Zielsystem Ansicht Extras Fenster Hilfe         Image: Statuon Bearbeiten Extras Fenster Hilfe         Image: Statuon Bearbeiten Enrügen Zielsystem Ansicht Extras Fenster Hilfe         Image: Statuon Bearbeiten Extras Fenster Hilfe         Image: Statuon Bearbeiten Extras Fenster Hilfe         Image: Statuon Bearbeiten Extras Fenster Hilfe         Image: Statuon Bearbeiten Extras Fenster | HW Konfig - [SIMATIC 300(1) (Konfiguration) ET2005_PN_CP]                                                                                                    | - O ×     |
|----------------------------------------------------------------------------------------------------|----------------------------------------------------------------------------------------------------|-----------|
| Image: Serie Series       Image: Series         Image: Series       Image: Series         Image:                                                                                                    | 💵 Station Bearbeiten Einfügen Zielsystem Ansicht Extras Fenster Hilfe                                                                                                    | _ 8 ×     |
| WOUR       Suchen       Suchen       Mail         22       D2A/D076       D24/D076       Policy       Policy         24       Zahlen       Perfillus-Palioneiren       Policy       Profillus-Palioneiren         3       4       Ethernet(1) PROFINET-IO-System (100)       Profillus-Palioneiren       Profillus-Palioneiren         4       Ethernet(1):       PROFINET IO       Profillus-Palioneiren       Profillus-Palioneiren         5       General       Profillus-Palioneiren       Profillus-Palioneiren       Profillus-Palioneiren         6                                                                                                    | D 🖆 💱 🖳 🎭 🎒 ங 💼 🚵 🎰 👔 🖪 🖼 🤮 😯                                                                                                    |           |
| Ethernet(1): PROFINET-ID-System (100)   Gerätenummer IP-Adress   Gerätenummer IP-Adress   Gerätenum                                                                                                    | DP         Suchers           22         D224/D076           23         A/5/A02           24         Zahlen           25         Positionieran           3         4           4         Ethernet(1): PROFINET-IO-System (100)           Image: Broot standard         Image: Broot standard           6         Image: Broot standard           7         Image: Broot standard           8         Image: Broot standard           Image: Broot standard         Image: Broot standard           Image: Broot standard         Image: Broot standard           10         Image: Broot standard           11         Image: Broot standard           12         Image: Broot standard           13         Image: Broot standard           14         Ethernet(1): PROFINET-IO-System (100)           Image: Broot standard         Image: Broot standard           14         Ethernet standard           10         Image: Broot standard           11         Image: Broot standard           12         Image: Broot standard           13         Image: Broot standard           14         Ethernet standard           15         Image: Broot standard                                                                                                    | <u>nt</u> |
| Drücken Sie E1 um Hilfe zu schalten                                                                                                    | Ethernet(1): PRDFINET-IO-System (100)      Gerätenummer     IP-Adress     Gerätename     Bestellnummer     Diagnoseadresse     Kommentar      Weitere FELDGERÄTE     SiMATIC 400      SiMATIC 400      SiMATIC 400      SiMATIC PC Based Control 300/400      SiMATIC PC Based Control 300/400      SiMATIC PC Based Control 300/400      SiMATIC PC Based Control 300/400      SiMATIC PC Based Control 300/400      SiMATIC PC Based Control 300/400      SiMATIC PC Based Control 300/400      SiMATIC PC Based Control 300/400      SiMATIC PC Based Control 300/400      SiMATIC PC Based Control 300/400      SiMATIC PC Based Control 300/400      SiMATIC PC PC P      SiMATIC PC PC      SimATIC PC PC      SimATIC PC PC      SimATIC PC PC      SimATIC PC PC      SimATIC PC PC      SimATIC PC PC      SimATIC PC PC      SimATIC PC PC      SimATIC PC PC      SimATIC PC PC      SimATIC PC      SimATI | 3 €≤      |

| Preface | Notes | StartUp |
|---------|-------|---------|
|         |       |         |

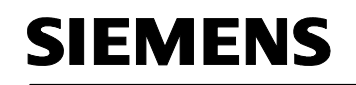

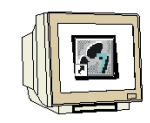

16. By double clicking on the 'IM151-3 PN HF', you open its properties.

 $(\rightarrow IM151-3 PN HF)$ 

| HW Konfig - [SIMATIC 300(1) (Konfiguration                                                                                                    | n) ET2005_PN_CP] |                         |                            |                                                                                                    |                                       |
|----------------------------------------------------------------------------------------------------|------------------|-------------------------|----------------------------|----------------------------------------------------------------------------------------------------|---------------------------------------|
| D 😂 🕾 🖩 💀 🛋 睮 📾 🔝                                                                                                    | n 🚯 🗂 👷 📭        |                         |                            |                                                                                                    | - 먹스                                  |
| (1) UP                                                                                                    | Ethernet(1): Pl  | ROFINE T-IO-System (11) | 10)<br>S                   | ychen:<br>ofit: Standard<br>PROFIBUS-DP<br>PROFIBUS-PA<br>PROFIBUS-PA<br>PROFINET IO<br>⊕ General<br>⊕ HMI<br>⊕ I/O<br>⊕ ET 200pro<br>⊕ GSD<br>⊕ GSD<br>⊕ MI51-3 PN<br>⊕ IM151-3 PN HF<br>⊕ SIMATIC PC-CP | • • • • • • • • • • • • • • • • • • • |
| Steckplatz         Baugruppe         Be           0         1         1/1/151/3FNH/F         6E           1         1         1         1           2         3         1         1           3         1         1         1           5 | stellnummer E-Ac | dresse A-Adresse        | Diagnoseadresse K<br>2159* | Vetzubergang     Sensors     Veitere FELDGERÄTE     SIMATIC 300     SIMATIC 400     SIMATIC HMI Station     SIMATIC PC Based Control 300/400     SIMATIC PC Station                                       |                                       |
|                                                                                                    |                  |                         |                            | ES7 151-38A20-0A80<br>ROFINET IO-Device Interfacemodul IM 151-<br>N HF (ERTEC200) für ET 2005<br>lektronikmodule, unterstützt Packen                                                                      | 3 <b>E</b> <u>(</u>                   |

17. To each IO device, a 'Device Name' that is unique within the PROFINET IO system has to be assigned, and an IP address on the 'Ethernet'. ( $\rightarrow$  Device name: IM151-3PNHF  $\rightarrow$  Ethernet)

| enschaften - IM15    | 1-3PNHF                                                                                           | ×                 |
|----------------------|---------------------------------------------------------------------------------------------------|-------------------|
| llgemein   10-Zyklus |                                                                                                   |                   |
| Kurzbezeichnung:     | IM151-3PNHF                                                                                       |                   |
|                      | PROFINET IO-Device Interfacemodul IM 151-3 PN HF (ERTEC20<br>Elektronikmodule, unterstützt Packen | 00) für ET 2005 🔺 |
| Bestell-Nr:          | 6ES7 151-3BA20-0AB0                                                                               |                   |
| Familie:             | ET200S                                                                                            |                   |
| Gerätename:          | IM151-3PNHF                                                                                       |                   |
| Teilnehmer / PN-10   | System                                                                                            |                   |
| Gerätenummer:        | 1 PROFINET-IO-System (100)                                                                        |                   |
| IP-Adresse:          | 192.168.1.11 Ethernet                                                                             |                   |
| IP-Adresse duro      |                                                                                                   |                   |
|                      |                                                                                                   |                   |
| Kommentar:           |                                                                                                   |                   |
|                      |                                                                                                   | ×                 |
|                      |                                                                                                   | <b>T</b>          |
|                      |                                                                                                   |                   |
| 01/                  | ALL                                                                                               | -h-m [ 1.0%-      |

|                       | Preface | Notes         | StartUp |        |
|-----------------------|---------|---------------|---------|--------|
| TIA Training Document |         | Page 18 of 33 |         | Module |

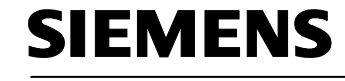

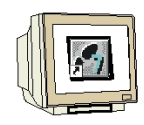

18. After you assigned the **'IP Address'**, accept with **'OK'**. ( $\rightarrow$  IP-Address: 192.168.1.11  $\rightarrow$  OK  $\rightarrow$  OK)

|                  | Allgemein Parameter                                          |                                                                               |
|------------------|--------------------------------------------------------------|-------------------------------------------------------------------------------|
| estell<br>amilie |                                                              |                                                                               |
| eräte<br>Teiln   | IP-Adresse: <b>192:168.1.11</b><br>Subnetzmaske: 255.255.255 | Netzübergang           © Keinen Router verwenden           © Router verwenden |
| Gerà<br>IP-Ai    | Subnetz:                                                     | Adresse: 192.168.1.1                                                          |
|                  | nicht vernetzt<br>Ethernet(1)                                | Neu                                                                           |
| omme             |                                                              | Löschen                                                                       |
|                  |                                                              |                                                                               |

Preface Notes StartUp

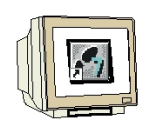

19. From the hardware catalog, you can now select all modules that are also in your real ET200S, and insert them in the configuration table.

To this end, click on the name of the respective module, hold the mouse key and drag the module to a line in the configuration table.

We are starting with the power unit '**PM-E DC 24V** ... **48V/AC 24...230V**. ( $\rightarrow$  PROFINET IO  $\rightarrow$  I/O  $\rightarrow$  ET 200S  $\rightarrow$  IM151-3 PN HF  $\rightarrow$  PM  $\rightarrow$  PM-E DC 24V...48V/AC 24...230V)

| 🖳 HW Konfig - [SIMATIC 300(1) (Konfigur    | ation) ET2005_PN_CP]   |                   |                |                 |      |                  |                                                                            |
|--------------------------------------------|------------------------|-------------------|----------------|-----------------|------|------------------|----------------------------------------------------------------------------|
| III Station Bearbeiten Einfügen Zielsystem | Ansicht Extras Fenster | Hilfe             |                |                 |      |                  | _ B ×                                                                      |
| D 🚅 🐎 🖩 🕵 🎒 🛍 🛍                            | 🛍 🗊 🗖 器 🐶              |                   |                |                 |      |                  |                                                                            |
| 1                                          | Comment A A            |                   |                |                 |      |                  | : 🗆 🗙                                                                      |
|                                            |                        |                   |                |                 |      | S <u>u</u> chen: | nț ni                                                                      |
| 2.2 DI24/D016                              |                        |                   |                |                 |      | Profil:          | Standard                                                                   |
| 2.3 <u>A/5/A02</u><br>24 Zählen            | Eth                    | ernet(1): PROFINE | T-IO-System (1 | 00)             |      |                  |                                                                            |
| 2.5 Positionieren                          |                        |                   | IN COLUMN      |                 |      |                  |                                                                            |
| 3<br>4 10 CD 2421 4 damas d IT             |                        |                   |                |                 |      |                  |                                                                            |
| 5                                          |                        |                   |                |                 |      |                  | ⊟ ··· 💼 IM151-3 PN HF                                                      |
| 6                                          |                        |                   |                |                 |      |                  | AO                                                                         |
| 7                                          |                        |                   |                |                 |      |                  |                                                                            |
|                                            |                        |                   |                |                 |      |                  | ⊞                                                                          |
|                                            |                        |                   |                |                 |      |                  | E E FM                                                                     |
| •                                          |                        |                   |                |                 | •    |                  | Frequenzumrichter                                                          |
|                                            |                        |                   |                |                 |      |                  |                                                                            |
| (1) IM151-3PNHF                            |                        |                   |                | Adressen par    | :ken |                  |                                                                            |
| Steckplatz Baugruppe                       | Bestellnummer          | E-Adresse         | A-Adresse      | Diagnoseadresse | к    |                  |                                                                            |
| 0 📑 IN151-3FWHF                            | 6ES7 151-38A20-04B0    |                   |                | 2159*           | •    |                  | PM-E DC24.,48V/ AC24.,2                                                    |
| 1 PM-E DC24/48V/ AC24/23                   | 6ES7138-4CB10-0AB0     |                   |                | 2158*           |      |                  | PM-E DC24V                                                                 |
| 3                                          |                        |                   |                |                 |      |                  | PM-E DC24V                                                                 |
| 4                                          |                        |                   |                |                 |      |                  |                                                                            |
| 5                                          |                        |                   |                |                 |      | 6ES713           | 8-4CB10-0AB0 E.                                                            |
| 7                                          |                        |                   |                |                 |      | Powermo          | bdul PM-E für Elektronikmodule, DC2448V/<br>RTV_mit Diagnose und Sicherung |
| 8                                          |                        |                   |                |                 | -    |                  |                                                                            |
| ,<br>Einfügen möglich                      |                        |                   |                |                 |      | l.               | Änd                                                                        |

| Preface | Notes | StartUp |
|---------|-------|---------|
|         |       |         |
|         |       |         |

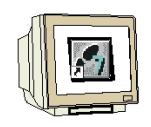

20. Next, we drag the digital input module '2DI DC 24V ST' to the 2nd slot. The order number and the version can be read off the module. (  $\rightarrow$  PROFINET IO  $\rightarrow$  I/O  $\rightarrow\,$  ET 200S  $\rightarrow$  IM151-3 PN HF  $\rightarrow$  DI  $\rightarrow$  2DI DC 24V ST)

| HW Konfig - [SIMATIC 300(1) (Konfigur                                                                                                    | ation) ET2005_PN_CP]                                                                          | 116-             |                |                                                  |   |                        |                                                                                                    |                                                                                                |
|----------------------------------------------------------------------------------------------------|-----------------------------------------------------------------------------------------------|------------------|----------------|--------------------------------------------------|---|------------------------|----------------------------------------------------------------------------------------------------|------------------------------------------------------------------------------------------------|
|                                                                                                    |                                                                                               |                  |                |                                                  |   |                        |                                                                                                    |                                                                                                |
| X2         DP           2.2         D/24/D016           2.3         A45/A02           2.4         Zählen           2.5         Positionieren           3         CP 343-1 Advanced/IT           5         6           7         8 |                                                                                               | imet(1): PROFINE | T-IO-System (1 | 00)                                              |   | Sychen:<br>Profil:     | Standard<br>ROFINET IO<br>General<br>HMI<br>1//0<br>ET 200pro<br>ET 200pro<br>ET 200pro<br>GSD<br>B GD<br>IM151-3 PN<br>HM151-3 PN<br>HM151-3 PN<br>HM151-3 PN HF                                                                                                    | ×<br><u> </u> <u> </u> <u> </u> <u> </u> <u> </u> <u> </u> <u> </u> <u> </u> <u> </u> <u> </u> |
| (1) IM151-3PNHF<br>Steckplatz Baugruppe                                                                                                    | Bestellnummer<br><i>&amp;ES7.151-38420-0460</i><br>6ES7.138-4CB10-0480<br>6ES7.131-4B801-0440 | E-Adresse        | A-Adresse      | Adressen ga<br>Diagnoseadresse<br>2759*<br>2158* | K | 6ES7 131<br>Digitalein | AI<br>AD<br>CP<br>DI<br>ZDI AC120V ST<br>ZDI AC230V ST<br>ZDI AC230V ST<br>ZDI DC24V HF<br>ZDI DC24V FT<br>ZDI DC24V ST<br>ZDI DC24V ST<br>ZDI DC24V ST<br>A D<br>DI<br>ZDI DC24V ST<br>ZDI DC24V ST<br>ZD | t<br>t                                                                                         |

21. Then we drag the digital output module '4 DO DC 24V/0.5A ST' to the 3rd slot. The order number and the version can be read off the module. (  $\rightarrow$  PROFINET IO  $\rightarrow$  I/O  $\rightarrow\,$  ET 200S  $\rightarrow\,$ IM151-3 PN HF  $\rightarrow$  DO  $\rightarrow$  4 DO DC 24V/0.5A ST)

| 🗃 🔓 🖥                                                                                            | <b>1 k</b>   <b>6</b>   <b>6</b>   <b>1</b>                                                                                              |                                                                                                    |                   |                                                                                                    |                                                   |                     |                          |                                       |                                                                                                    |
|--------------------------------------------------------------------------------------------------|----------------------------------------------------------------------------------------------------|----------------------------------------------------------------------------------------------------|-------------------|----------------------------------------------------------------------------------------------------|---------------------------------------------------|---------------------|--------------------------|---------------------------------------|----------------------------------------------------------------------------------------------------|
| e (0) UR                                                                                         |                                                                                                    | 1                                                                                                    |                   |                                                                                                    |                                                   | -                   | _                        |                                       | <u> </u>                                                                                                    |
| 2 1                                                                                              | DP 🔺                                                                                                    | 1                                                                                                    |                   |                                                                                                    |                                                   |                     | Suchen:                  | 1                                     | <u>M</u> †                                                                                                    |
| 2.2                                                                                              | DI24/D016                                                                                                    |                                                                                                    |                   |                                                                                                    |                                                   |                     | <u>P</u> rofil:          | Standard                              |                                                                                                    |
|                                                                                                  | Vb/AU2<br>Zählen                                                                                                    | Ethe                                                                                                    | ernet(1): PROFINE | T-IO-System (1                                                                                                  | 00)                                               | ſ                   |                          | ,<br>                                 |                                                                                                    |
| 25                                                                                               | Positionieren                                                                                                    |                                                                                                    |                   |                                                                                                    |                                                   |                     |                          |                                       | 1                                                                                                    |
| 3                                                                                                |                                                                                                    |                                                                                                    |                   | <u></u> (1) IM15                                                                                                |                                                   |                     |                          |                                       | 2D0 AC24230V/1A                                                                                                    |
| 1 <b>H</b> K C                                                                                   | P 343-1 Advanced-IT                                                                                                    |                                                                                                    |                   |                                                                                                    |                                                   |                     |                          | l 🚺                                   | 2D0 DC24V/0,5A HF                                                                                                    |
| 5                                                                                                |                                                                                                    | 1                                                                                                    |                   | The second second second second second second second second second second second second second second second se |                                                   |                     |                          | I I I I I I I I I I I I I I I I I I I | 2D0 DC24V/0,5A HF                                                                                                    |
| 6                                                                                                |                                                                                                    |                                                                                                    |                   | Sec. 10                                                                                                    |                                                   | -2020003 8          | SE 83 3                  | 10 10 🖬 🖬                             | ODO DOOR LIG EL OT                                                                                                    |
|                                                                                                  |                                                                                                    |                                                                                                    |                   |                                                                                                    |                                                   |                     |                          |                                       | 200 DC24V70,5A ST                                                                                                    |
| <u></u>                                                                                          |                                                                                                    |                                                                                                    |                   |                                                                                                    |                                                   |                     |                          |                                       | 2D0 DC24V70,5A ST<br>2D0 DC24V70,5A ST                                                                                                    |
| 7                                                                                                | <u></u>                                                                                                    |                                                                                                    |                   |                                                                                                    |                                                   |                     |                          |                                       | 2D0 DC24V/0,54 ST<br>2D0 DC24V/0,54 ST<br>2D0 DC24V/2A HF                                                                                                    |
| 3                                                                                                |                                                                                                    |                                                                                                    |                   |                                                                                                    |                                                   |                     |                          |                                       | 200 DC24V/0,5A ST<br>200 DC24V/0,5A ST<br>200 DC24V/2A HF<br>200 DC24V/2A HF                                                                                                    |
| 3                                                                                                |                                                                                                    |                                                                                                    |                   |                                                                                                    |                                                   | Ţ                   |                          |                                       | 200 DC24V70,5A ST<br>200 DC24V70,5A ST<br>200 DC24V72A HF<br>200 DC24V72A HF<br>200 DC24V72A ST                                                                                                    |
| 7                                                                                                | <b>_</b>                                                                                                    |                                                                                                    |                   |                                                                                                    |                                                   |                     |                          |                                       | 200 DC24V/0,54 ST<br>200 DC24V/0,54 ST<br>200 DC24V/24 HF<br>200 DC24V/24 HF<br>200 DC24V/24 ST<br>200 DC24V/24 ST<br>200 DC24V/24 ST                                                                                                    |
| 3                                                                                                | <b>.</b>                                                                                                    |                                                                                                    |                   |                                                                                                    |                                                   | •                   |                          |                                       | 200 DC24V/0,54 ST<br>200 DC24V/0,54 ST<br>200 DC24V/2A HF<br>200 DC24V/2A HF<br>200 DC24V/2A ST<br>200 DC24V/2A ST<br>200 DC24V/2A ST<br>200 N0 DC24. 120V/5A.                                                                                                    |
| 7<br>3<br>1                                                                                      | M151.3PNHF                                                                                                    |                                                                                                    |                   |                                                                                                    | ådressen na                                       | ×<br>ken            |                          |                                       | 200 DC24/V/05A 51<br>200 DC24/V/05A 51<br>200 DC24/V/05A FF<br>200 DC24/V/2A HF<br>200 DC24/V/2A HF<br>200 DC24/V/2A ST<br>200 DC24/V/2A ST<br>280 N0 DC24120V/5A/<br>280 N0 N0 DC24120V/5A/<br>280 N0 N0 DC24120V/5A/                                                                                                    |
| 7<br>3<br>(1)                                                                                    | IM151-3PNHF                                                                                                    |                                                                                                    |                   | 1                                                                                                    | Adressen pa                                       | ▼<br>▶<br>cken      |                          |                                       | 200 DC24/V/05A 51<br>200 DC24/V/05A 51<br>200 DC24/V/05A FT<br>200 DC24/V/2A HF<br>200 DC24/V/2A HF<br>200 DC24/V/2A ST<br>200 DC24/V/2A ST<br>280 N0 DC24.120V/5A/<br>280 N0/NC DC24.120V/5A/<br>280 N0/NC DC24.120V/5A/<br>280 N0/NC DC24.120V/5A/                                                                                                    |
| (1)<br>teckplatz                                                                                 | M151-3PNHF<br>Baugruppe                                                                                                    | Bestellnummer                                                                                                    | E-Adresse         | A-Adresse                                                                                                    | Adressen pa<br>Diagnoseadresse                    | ►<br>cken           |                          |                                       | 200 DC24V/05A S1<br>200 DC24V/05A S1<br>200 DC24V/2A HF<br>200 DC24V/2A HF<br>200 DC24V/2A ST<br>200 DC24V/2A ST<br>200 DC24V/2A ST<br>200 ND C24V/2A ST<br>200 ND 0C24.120V/5A,<br>200 ND 0C24.120V/5A,<br>200 ND/NC DC24.120V/5A<br>4 F-D0 DC24V/2A                                                                                                    |
| 7<br>3<br>(1)<br>teckplatz                                                                       | M151-3PNHF<br>Baugruppe                                                                                                    | Bestellnummer<br>& \$557 157-384.20.6480                                                                                    | E-Adresse         | A-Adresse                                                                                                    | Adressen <u>p</u> a<br>Diagnoseadresse<br>2759*   | <pre> cken K </pre> |                          |                                       | 200 DC24V/05A ST<br>200 DC24V/05A ST<br>200 DC24V/2A HF<br>200 DC24V/2A HF<br>200 DC24V/2A ST<br>200 DC24V/2A ST<br>200 DC24V/2A ST<br>280 N0 DC24.120V/5A,<br>280 N0 /NC DC24.120V/<br>4 F-D0 DC24V/2A<br>4 F-D0 DC24V/2A                                                                                                    |
| 7<br>3<br>(1)<br>teckplatz<br>7                                                                  | M151-3PNHF<br>Baugruppe<br>M151-3PNHF<br>Prote DC24/48// AC24/2                                                                          | Bestellnummer<br>6557/57/384,20:0450<br>30(6557/38-4CB10-04B0<br>2021 10:0420                                               | E-Adresse         | A-Adresse                                                                                                    | Adressen pa<br>Diagnoseadresse<br>2/59*           | cken                |                          |                                       | 200 DC24V/0,5A ST<br>200 DC24V/0,5A ST<br>200 DC24V/2A HF<br>200 DC24V/2A HF<br>200 DC24V/2A ST<br>200 DC24V/2A ST<br>200 DC24V/2A ST<br>200 N0 DC24.120V/5A.<br>200 N0 NC DC24.120V/5A<br>200 DC24V/2A<br>4 F-D0 DC24V/2A<br>4 F-D0 DC24V/2A<br>4 F-D0 DC24V/2A                                                                                                    |
| 7<br>3<br>(1)<br>teckplatz<br>7                                                                  | ■ Baugruppe<br>■ Baugruppe<br>■ M/151-3PNHF<br>PME DC24/48V/AC24/2<br>2D1DC24V ST<br>■ 2D1DC24V ST                                       | Bestellnummer<br>6557 151-384.20/0460<br>306557 138-4CB10-0A80<br>6557 131-48801-0A40<br>6757 130-0051 0440                 | E-Adresse         | A-Adresse                                                                                                    | Adressen ga<br>Diagnoseadresse<br>2759*<br>2158*  | cken<br>K           |                          |                                       | 200 DC24V/05A ST<br>200 DC24V/05A ST<br>200 DC24V/2A HF<br>200 DC24V/2A HF<br>200 DC24V/2A ST<br>200 DC24V/2A ST<br>200 DC24V/2A ST<br>200 N0 DC24.120V/5A<br>200 N0 /NC DC24.120V/5A<br>200 N0 /NC DC24.120V/5A<br>4 F-D0 DC24V/2A<br>4 F-D0 DC24V/2A<br>4 F-D0 DC24V/2A<br>4 DD DC24V/05A ST                                                                                |
| 7<br>3<br>1<br>1<br>1<br>1<br>1<br>1<br>1<br>1<br>1<br>1<br>1<br>1<br>1<br>1<br>1<br>1<br>1<br>1 | IM151-3PNHF           Baugruppe           M157.39NHF           PM-E DC24/48V/ AC24/23           2D1 DC24V ST           4D0 DC24V/0.5A ST | Bestellnummer<br><i>&amp;ESF 151-384,20/0460</i><br>30 6ES 7 138-42810-0480<br>6ES 7 131-48801-04A0<br>6ES 7 132-48801-04A0 | E-Adresse         | A-Adresse                                                                                                    | Adressen ga<br>Diagnoseadresse<br>2/159*<br>2158* | cken<br>K           |                          |                                       | 200 DC24V/0,5A ST<br>200 DC24V/0,5A ST<br>200 DC24V/2A HF<br>200 DC24V/2A HF<br>200 DC24V/2A ST<br>200 DC24V/2A ST<br>200 DC24V/2A ST<br>200 N0 OC24.120V/5A<br>2R0 N0 O/NC DC24.120V/5A<br>2R0 N0 /NC DC24.120V/5A<br>4 F-D0 DC24V/2A<br>4 F-D0 DC24V/2A<br>4 F-D0 DC24V/2A<br>4 DD DC24V/2A ST<br>4D0 DC24V/2A ST                                                           |
| 7<br>3<br>(1)<br>teckplatz<br>7                                                                  | M151-3PNHF<br>Baugruppe<br>M151-3PNHF<br>PME DC24/48V/AC24/2:<br>PME DC24/48V/AC24/2:<br>400 DC24V/05A ST<br>400 DC24V/05A ST            | Bestellnummer<br>& ESP 151-384.20.0480<br>30 6ES 7 139-4CB10-0AB0<br>6ES 7 131-4B01-0AA0<br>6ES 7 132-4BD01-0AA0            | E-Adresse         | A-Adresse                                                                                                    | Adressen pa<br>Diagnoseadresse<br>2759*<br>2158*  | cken                |                          |                                       | 200 DC24//0,5A ST<br>200 DC24//0,5A ST<br>200 DC24//2A HF<br>200 DC24//2A HF<br>200 DC24//2A ST<br>200 DC24//2A ST<br>200 DC24//2A ST<br>200 NO DC24.120//5A<br>280 N0 0/NC DC24.120//5A<br>280 N0/NC DC24.120//5A<br>4 F-D0 DC24//2A<br>4 F-D0 DC24//2A<br>4 F-D0 DC24//2A<br>4 D0 DC24//0,5A ST<br>4D0 DC24//0,5A ST<br>4D0 DC24//0,5A ST                                   |
| 7<br>3<br>(1)<br>teckplatz<br>7                                                                  | ■<br>IM151-3PNHF<br>■ Baugruppe<br>■ <i>IM151-3PNHF</i><br>■ <i>PME</i> 0C24/48V/ AC24/2<br>2DI DC24V ST<br>■ 4D0 DC24V/0.5A ST          | Bestellnummer<br><i>&amp;ES7 151 - 384.20:0460</i><br>30 6ES7 139-4CB10-0A80<br>6ES7 131-4B801-0AA0<br>6ES7 132-4BD01-0AA0  | E-Adresse         | A-Adresse                                                                                                    | Adressen ga<br>Diagnoseadresse<br>2158*<br>2158*  | cken<br>K           | ▼<br>6ES7 13             | 248D01-0AA0                           | 200 DC24V/05A S1<br>200 DC24V/05A ST<br>200 DC24V/2A HF<br>200 DC24V/2A HF<br>200 DC24V/2A ST<br>200 DC24V/2A ST<br>200 DC24V/2A ST<br>200 DC24V/2A ST<br>200 N0 OC DC24.120V/5A<br>270 N0 OC DC24.120V/5A<br>270 N0 OC DC24V/2A<br>4 F-00 DC24V/2A<br>4 F-00 DC24V/2A<br>4 D0 DC24V/05A ST<br>4D0 DC24V/05A ST                                                               |
| 7<br>3<br>1<br>1<br>1<br>1<br>1<br>1<br>1<br>1<br>1<br>1<br>1<br>1<br>1<br>1<br>1<br>1<br>1<br>1 | M151-3PNHF<br>Bauguppe<br><i>M151-3PNHF</i><br>PM-E DC24/48// AC24/2<br>2DI DC24/<br>4D0 DC24V/0.5A ST                                   | Bestellnummer<br><i>&amp;ESF 151-384,20/04,60</i><br>30 GES7 138-4CB10-0A80<br>6ES7 131-4EB01-0AA0<br>6ES7 132-4BD01-0AA0   | E-Adresse         | A-Adresse                                                                                                    | Adressen pa<br>Diagnoseadresse<br>2159*<br>2158*  | cken                | ▼<br>6ES713<br>Digitalau | 2-48D01-0AA0<br>sgabemodu D0 4        | 200 DC24V/0.5A S1<br>200 DC24V/0.5A ST<br>200 DC24V/2A HF<br>200 DC24V/2A HF<br>200 DC24V/2A ST<br>200 DC24V/2A ST<br>200 DC24V/2A ST<br>200 N0 OC24.120V/5A<br>2R0 N0 OC24.120V/5A<br>2R0 N0 OC24.120V/5A<br>2R0 N0/NC DC24.120V/5A<br>4 F-D0 DC24V/2A<br>4 F-D0 DC24V/2A<br>4 F-D0 DC24V/2A<br>4 F-D0 DC24V/2A<br>4 DD DC24V/05A ST<br>4D0 DC24V/05A ST<br>4D0 DC24V/05A ST |

StartUp Preface Notes **TIA** Training Document

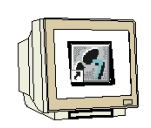

22. Now, the addresses of the inputs and outputs of the ET200S can be changed. To this end, we double click on the corresponding input and output modules in the ET200S, and set them under the tab 'Addresses'. These addresses should be noted down in any case. Addresses are assigned automatically in the sequence in which the modules are entered. (→ 2DI DC 24V ST → Addresses → OK)

| HW Konfig - [SIMATIC 300(1) (Konfigur           Image: Station Bearbeiten Einfügen Zielsystem | ation) ET2005_PN_CP<br>n Ansicht Extras Fenste | ]<br>er Hilfe  |         |                     |            |           |         |           | _ D ×                                   |
|-----------------------------------------------------------------------------------------------|------------------------------------------------|----------------|---------|---------------------|------------|-----------|---------|-----------|-----------------------------------------|
| ] D 😅 ≌~ 🖁 📲 🛤 (∰) 🛱 R:    🏜                                                                  | i 🛍 🕕 🗖 🔡 🕅                                    |                |         |                     |            |           |         |           |                                         |
| ≥ (0) UR<br>×2<br>2.2<br>DP<br>→                                                              |                                                |                |         |                     |            |           | Sychen: |           | <u>ntai</u>                             |
| 2.3 A/5/A02<br>2.4 Zählen                                                                     |                                                | Ethernet(1): F | RI Eige | enschaften - 2DI    | DC24¥ 5T - | (R-/52)   |         |           | ×                                       |
| 2.5 Positionieren<br>3<br>4 7 CP 343:1 Advanced-IT<br>5<br>6                                  |                                                |                |         | Eingänge<br>Anfang: | .0         | Prozeßabt | oild:   |           |                                         |
|                                                                                               |                                                |                |         | Diagnoseadresse:    |            | ,         | _       |           |                                         |
| (1) IM151-3PNHF                                                                               |                                                |                |         |                     |            |           |         |           |                                         |
| Stecknlatz B Bauguope                                                                         | Restellnummer                                  | F.Adresse      | Ê       |                     |            |           |         |           |                                         |
| 1 A Baugruppe                                                                                 | AFS7 151-384.30.0480                           | L'Adiesse      | -       |                     |            |           |         |           |                                         |
| 1 PM-E DC24/48V/ AC24/23                                                                      | 06ES7138-4CB10-0AB0                            |                |         |                     |            |           |         |           |                                         |
| 2 2DI DC24V ST                                                                                | 6ES7 131-4BB01-0AA0                            | 0.00.1         |         |                     |            |           |         |           |                                         |
| 3 4D0 DC24V/0,5A ST                                                                           | 6ES7 132-4BD01-0AA0                            |                | Ó       |                     |            |           |         |           |                                         |
| 4                                                                                             |                                                |                |         |                     |            |           |         |           | 11                                      |
| 5                                                                                             |                                                |                | ÷       |                     |            |           |         |           |                                         |
| 7                                                                                             |                                                |                | + _     |                     |            |           |         |           | H لــــــــــــــــــــــــــــــــــــ |
|                                                                                               |                                                |                |         | OK                  |            |           |         | Abbrechen | Hilfe                                   |
| r<br>Einfügen möglich                                                                         |                                                |                | -       | 22                  |            |           |         |           | Änd //                                  |

23. By clicking on  $(\mathbb{R})$ , the configuration table is stored and converted. ( $\rightarrow$ 

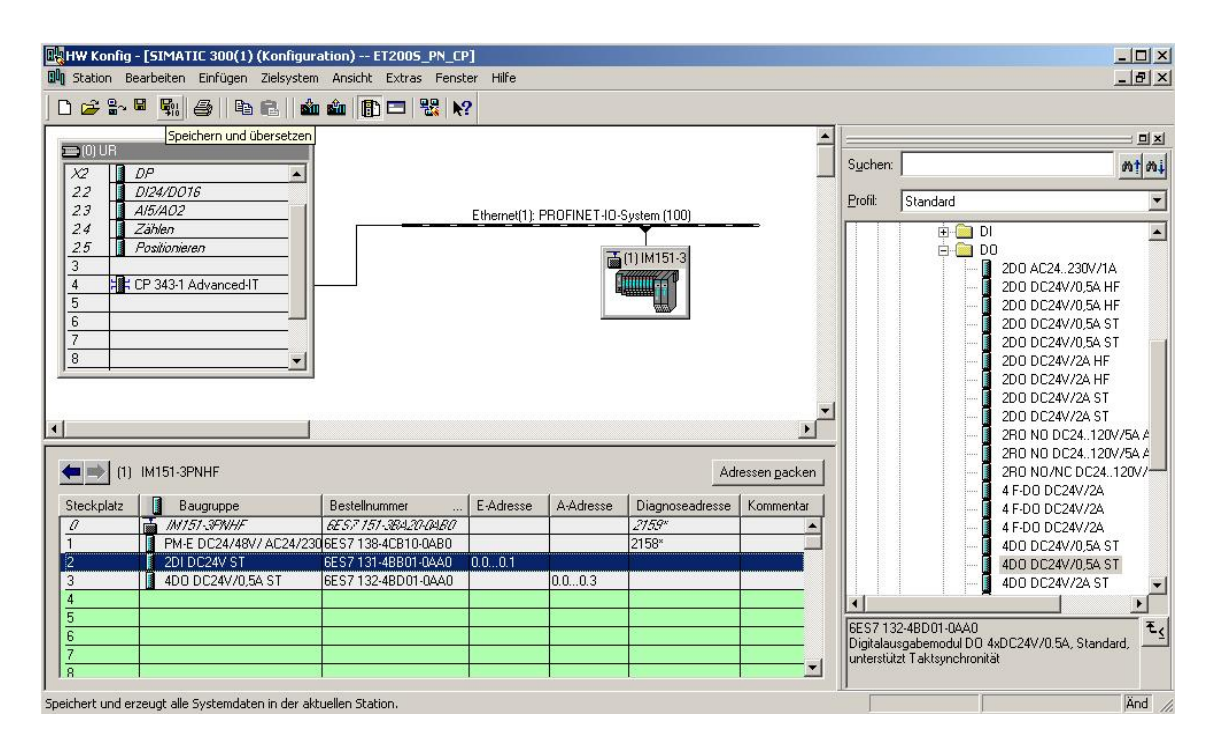

|                       | Preface | Notes         | StartUp |        |
|-----------------------|---------|---------------|---------|--------|
| TLA_Training Document |         | Page 22 of 33 |         | Module |

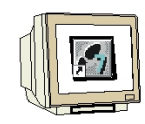

24. Now, after it was highlighted, the IO device has to be assigned a device name 'Assign device name'. (→ IM151-3PN HF → PLC → Ethernet → Assign device name)

| HW Konfig -                       | [SIMATIC 300(1)<br>arbeiten Einfügen           | (Konfigura<br>Zielsystem                            | ation) ET2005_PN_CP<br>Ansicht Extras Fenst               | ]<br>er Hilfe |              |                                             |                       |          |                                                                                                   |          |
|-----------------------------------|------------------------------------------------|-----------------------------------------------------|-----------------------------------------------------------|---------------|--------------|---------------------------------------------|-----------------------|----------|---------------------------------------------------------------------------------------------------|----------|
| 0 🚅 🔓                             | <b>R</b> 6 B                                   | Laden ir                                            | n Baugruppe                                               | Ct            | rl+L         |                                             |                       |          |                                                                                                   | al       |
| 10) UR                            | P                                              | Baugrup                                             | open-Identifikation laden<br>open-Identifikation laden in | PG,           |              |                                             | <u>_</u>              | Suchen:  | :<br> <br>  (1)                                                                                   | ₩‡       |
| 22 0                              | N24/D016<br>I5/402                             | Gestört                                             | e Baugruppen                                              |               | 7.10         | C                                           |                       | Profil:  | Standard                                                                                          | •        |
| 2.4 Z<br>2.5 F<br>3<br>4 F C<br>5 | 'ählen<br>'ositionieren<br>P 343-1 Advanced-I' | Baugrup<br>Betriebs<br>Urlösch<br>Uhrzeit<br>Beobad | openzustand<br>szustand<br>en<br>stellen<br>stellen       | Ct<br>Ct      | rl+D<br>rl+I | (1) IM151-3                                 | -                     |          |                                                                                                   |          |
| 8                                 |                                                | Firmwar<br>Geräter                                  | e aktualisieren<br>namen auf Memory Card sp               | eichern       |              |                                             |                       |          | 200 DC24V/0,54 ST<br>200 DC24V/0,54 ST<br>200 DC24V/2,64 ST<br>200 DC24V/24 HF<br>200 DC24V/24 HF |          |
|                                   |                                                | Etherne                                             | ŧ                                                         |               | Et           | hernet-Teilnehmer be                        | arbeiten              |          | 2D0 DC24V/2A ST                                                                                   |          |
| <u> •  </u>                       |                                                | PROFIB                                              | US                                                        |               | F Ge         | erätenamen überprüfe<br>erätenamen vergeber | en                    |          | 2R0 N0 DC24120V/5A                                                                                | e<br>c   |
| (1)                               | M151-3PNHF                                     | Service                                             | Jaten speichern                                           |               |              | Ad                                          | ressen <u>p</u> acken |          | 2R0 N0/NC DC24120//                                                                               | <u>,</u> |
| Steckplatz                        | Baugruppe                                      |                                                     | Bestellnummer                                             | E-Adresse     | A-Adresse    | Diagnoseadresse                             | Kommentar             |          | 4 F-D0 DC24V/2A                                                                                   |          |
| 0                                 | M151-3FNHF                                     |                                                     | 6E57 151-3BA20+0AB0                                       |               |              | 2159*                                       | <b></b>               |          | 4 F-D0 DC24V/2A                                                                                   |          |
| 1                                 | PM-E DC24/48V                                  | 7 AC24/230                                          | 6ES7138-4CB10-0AB0                                        |               |              | 2158*                                       |                       |          | 🚺 4D0 DC24V/0,5A ST                                                                               |          |
| $\frac{2}{2}$                     | 2DI DC24V ST                                   |                                                     | 6ES7 131-4BB01-0AA0                                       | 0.00.1        |              |                                             |                       |          | 4D0 DC24V/0,5A ST                                                                                 |          |
| 3                                 | 4DU DC24V70,5                                  | ASI                                                 | 6ES7132-4BD01-0AA0                                        |               | 0.00.3       |                                             |                       |          | 4D0 DC24V/2A ST                                                                                   | _        |
| 4                                 |                                                |                                                     |                                                           |               |              |                                             |                       |          | <u> </u>                                                                                          | ]        |
| 6                                 |                                                |                                                     |                                                           |               |              |                                             |                       | 6ES7 13  | 32-4BD01-0AA0                                                                                     | ₹        |
| 7                                 |                                                |                                                     |                                                           |               |              |                                             |                       | Ugitalau | usgabemodul DU 4xDC24V/U.5A, Standard, -<br>itzt Taktsunchronität                                 |          |
| 8                                 |                                                |                                                     |                                                           |               |              |                                             |                       |          |                                                                                                   |          |
| Vergabe von PRO                   | FINET IO Device-Ger                            | ätenamen.                                           |                                                           |               |              |                                             |                       | 0        |                                                                                                   | - ,      |

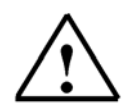

**Note:** A precondition for this is that the PG/PC interface is set to TCP/IP and the PC's network card is configured correctly. For example: IP address 192.168.1.99, Subnet 255.255.255.0 and Router address 192.168.1.1. (refer to Module E02!)

Note: Make sure your programming device is connected to the ET200S via the Ethernet!

|                       | Preface | Notes         | StartUp |        |
|-----------------------|---------|---------------|---------|--------|
| TIA Training Document |         | Page 23 of 33 |         | Module |

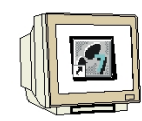

25. Now, the ET200S has to be selected in order to assign a name 'Assign name'. ( $\rightarrow$  ET200S  $\rightarrow$  Assign name)

| Name zuweisen<br>Teilnehmer-Blinktest<br>Dauer (Sekunden): 3 |
|--------------------------------------------------------------|
| Name zuweisen<br>Teilnehmer-Blinktest<br>Dauer (Sekunden): 3 |
| Name zuweisen<br>Teilnehmer-Blinktest<br>Dauer (Sekunden): 3 |
| Teilnehmer-Blinktest<br>Dauer (Sekunden): 3                  |
| Blinken ein Blinken aus                                      |
|                                                              |
|                                                              |
|                                                              |

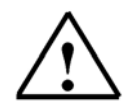

**Note:** If there are several IO devices in the network, the device can be identified with the imprinted MAC address.

26. The new device name is then displayed in the area '**Existing Devices**'. Then, '**Close**' the dialog. (→ Close)

| ierätenamen  | vergeben            |           |             |               | 2                                                                        |
|--------------|---------------------|-----------|-------------|---------------|--------------------------------------------------------------------------|
| Gerätename:  | IM151-3PNHF         | •         | Gerätetyp:  | ET 2005       |                                                                          |
| Vorhandene G | eräte:              |           |             |               |                                                                          |
| IP-Adresse   | MAC-Adresse         | Gerätetyp | Gerätenam   | e             | Name zuweisen                                                            |
| 🗂 nur Geräte | gleichen Typs anzei | gen 🗔 nur | Geräte ohne | Namen anzeige | Teilnehmer-Blinktest<br>Dauer (Sekunden): 3 T<br>Blinken ein Blinken aus |
| Aktualisie   | eren Exp            | ortieren  |             |               |                                                                          |
| Schließen    | ]                   |           | _           |               | Hilfe                                                                    |

| Preface | Notes | StartUp |
|---------|-------|---------|
|         |       |         |

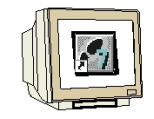

27. By clicking on  $\overset{\circ}{\underline{m}}$ , you can now load the configuration table to the PLC. The CPU's operating mode switch should be on Stop! (  $\rightarrow$ 

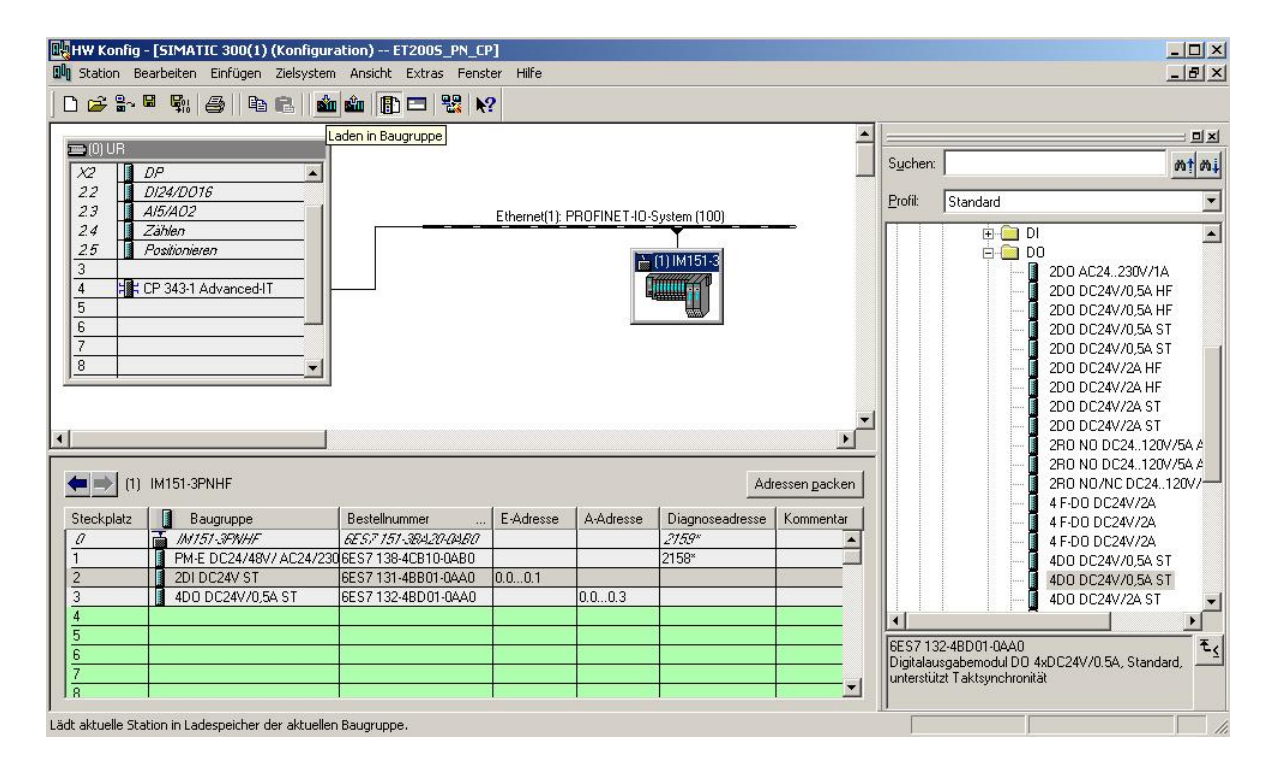

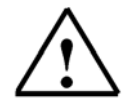

Note: Make sure your programming device is connected to the CP via the Ethernet!

| Preface | Notes | StartUp |
|---------|-------|---------|
|         |       |         |

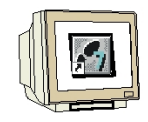

28. CPU 314C-2 DP is confirmed as the destination module for loading the configuration table. ( $\rightarrow$  OK)

| Baugruppe       | Träger Steckplatz |
|-----------------|-------------------|
| CPU 314C-2 DP   | 0 2               |
|                 |                   |
|                 |                   |
|                 |                   |
|                 |                   |
|                 |                   |
|                 |                   |
|                 |                   |
|                 |                   |
| AU              |                   |
| Alles markieren |                   |

29. In the dialog below, you can have the devices that are connected to the network '**Display**'ed. (→ Display)

| Über welche Teilne  | e auswanten<br>hmeradresse ist das Pl | G mit der Baugruppe CF | PU 314C-2 DP v | erbunden?   |
|---------------------|---------------------------------------|------------------------|----------------|-------------|
|                     |                                       |                        |                |             |
| Baugruppenträger:   |                                       |                        |                |             |
| Steckplatz:         | 2 =                                   |                        |                |             |
|                     | -                                     |                        |                |             |
| Zielstation:        | • Lokal                               | 0.0                    |                |             |
|                     | C Uber Netzüberg                      | ang zu erreichen       |                |             |
| Anschluß an Ziels   | tation eingeben:                      |                        |                |             |
| IP-Adresse          | MAC-Adresse                           | Baugruppentyp          | Stationsname   | Baugruppenn |
| 192.168.1.10        |                                       |                        |                |             |
| <u>  </u>           |                                       |                        |                | <u>)</u>    |
| Erreichbare Teilneh | mer:                                  |                        |                |             |
|                     |                                       |                        |                |             |
|                     |                                       |                        |                |             |
|                     |                                       |                        |                |             |
|                     |                                       |                        |                |             |
|                     |                                       |                        |                |             |
|                     |                                       |                        |                |             |
| <b>(</b>            |                                       |                        |                | Þ           |
| <b>ا</b>            |                                       | Anzeiren               |                |             |
| •                   |                                       | Anzeigen               |                | ×           |
| *                   |                                       | Anzeigen               |                | ×           |

| Preface | Notes | StartUp |  |
|---------|-------|---------|--|
|         |       |         |  |

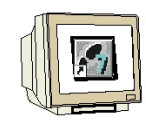

30. Then, select the MAC address of the CP on the Ethernet. If you are connected to only one CPU, just accept with '**OK**'. (→ OK)

| Baugruppenträger:          | 0 3                                             |                |              |            |
|----------------------------|-------------------------------------------------|----------------|--------------|------------|
| Steckplatz:                | 2 🚔                                             |                |              |            |
| 7                          |                                                 |                |              |            |
| Lielstation:               | <ul> <li>Lokal</li> <li>Okas Materia</li> </ul> | 1.1            |              |            |
|                            | C Ober Netzübergang                             | g zu erreichen |              |            |
| Anschluß an Zielst         | ation eingeben:                                 |                |              |            |
| IP-Adresse                 | MAC-Adresse                                     | Baugruppentyp  | Stationsname | Baugruppen |
|                            | 00 00 00 00 00 MC                               | 67 200 CD      |              |            |
|                            | 08-00-06-98-28-AC                               | 57-300 CP      |              |            |
| <b>∢</b>                   | 08-00-06-9B-2B-AC                               | 57-300 CP      |              | •          |
| ✓  <br>rreichbare Teilnehr | 08-00-06-98-28-AC                               | 57-300 CP      |              | •          |
| ✓ I rreichbare Teilnehr    | 08-00-06-98-28-AC                               | 57-300 CP      |              | •          |
| ∢ <br>Treichbare Teilnehr  | 08-00-06-98-28-AC                               | S7-300 CP      |              | J          |
| ∢  <br>Treichbare Teilnehr | 08-00-06-98-28-AC                               | S7-300 CP      |              |            |
| <                          | 08-00-06-98-28-AC                               | \$7-300 CP     |              |            |
| I                          | 08-00-06-98-28-AC                               | 57-300 CP      |              |            |

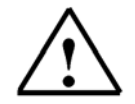

**Note:** If several IO controllers are on the network, the device can be identified with the imprinted MAC address.

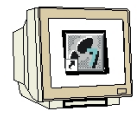

31. Now, the correct IP address has to be assigned to the controller if the address has not been set correctly yet. Confirm this in the dialog below with 'Yes'. ( $\rightarrow$  Yes)

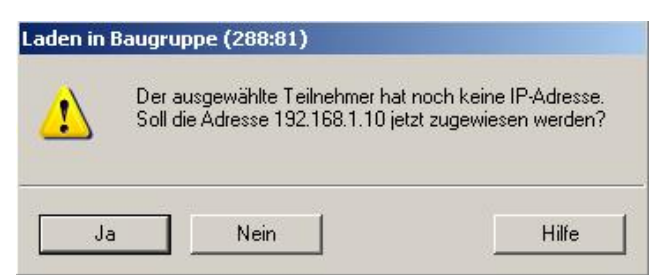

<<The selected station does not have an IP address. Do you want to assign address 192.168.1.10 now?>>

| Preface | Notes | StartUp |  |
|---------|-------|---------|--|
|         |       |         |  |

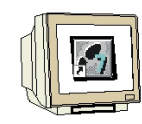

32. After you loaded the hardware configuration, you can start setting the program. From the 'SIMATIC Manager', open the block 'OB1' with a double click. ( $\rightarrow$  OB1)

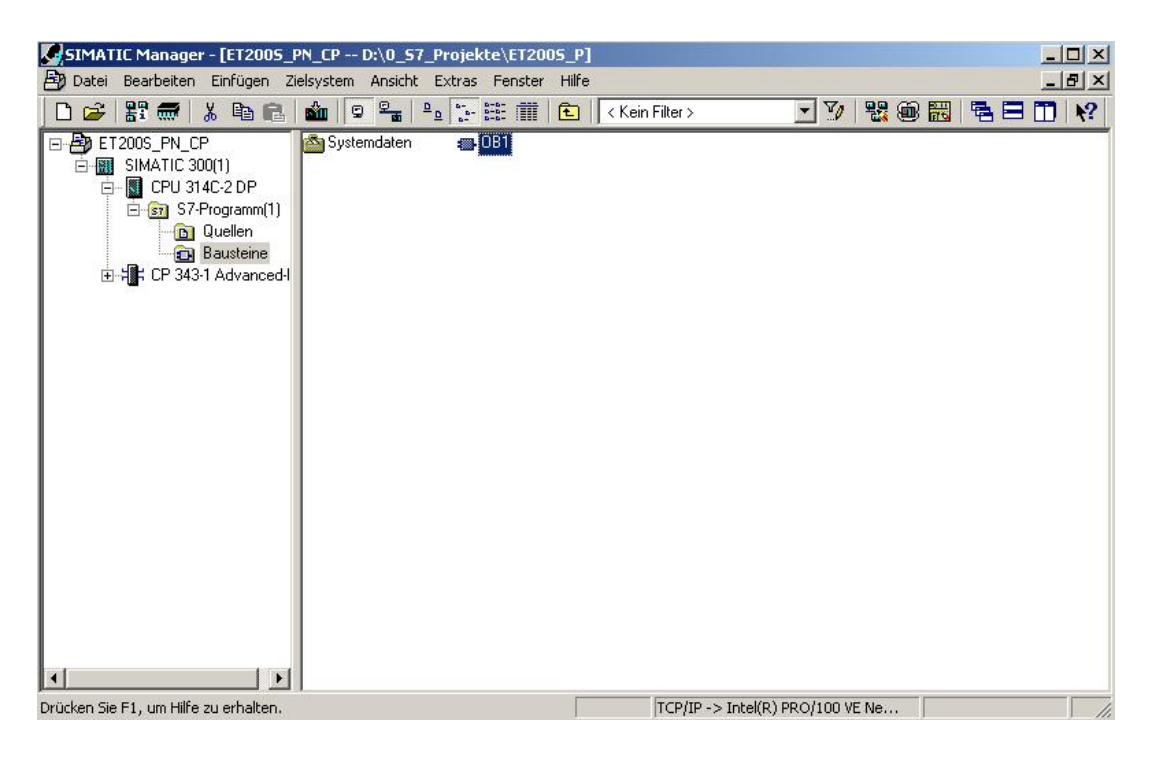

33. Select the 'Programming language STL' and accept with 'OK'. ( $\rightarrow$  STL  $\rightarrow$ OK)

| Eigenschaften - Organis   | ationsbaustein                 |                     | x    |
|---------------------------|--------------------------------|---------------------|------|
| Allgemein - Teil 1 Allgem | ein - Teil 2 Aufrufe Attribute |                     |      |
| Name:                     | OB1                            |                     |      |
| Symbolischer Name:        |                                |                     |      |
| Symbolkommentar:          |                                |                     |      |
| Erstellsprache:           | AWL                            |                     |      |
| Projektpfad:              |                                |                     |      |
| Speicherort des Projekts  | D:\0_S7_Projekte\ET200S_P      |                     |      |
| Frstellt am               | Code<br>21.08.2006.13:44:34    | Schnittstelle       |      |
| Zuletzt geändert am:      | 07.02.2001 15:03:43            | 15.02.1996 16:51:12 |      |
| Kommentar:                | "Main Program Sweep (Cycle)"   |                     | *    |
| OK                        |                                | Abbrechen H         | ilfe |

| Preface | Notes | StartUp |
|---------|-------|---------|
|         |       |         |
|         |       |         |

i

By means of programmed FC block calls, the user program triggers the transfer of the data areas for the inputs and outputs of the IO devices. These FCs also monitor the successful execution.

The FC blocks needed for communication are stored in the library "SIMATIC\_NET\_CP". To use these functions, they have to be integrated into (copied to) your "own" project.

The FC block **PNIO SEND** transmits data from the user program in the CPU to the CP343-1 Advanced:

The block transfers the data of a specified output area of the CPU to the CP343-1 Advanced for output at the IO devices.

When calling the FC block **PNIO SEND**, the following parameters have to be entered in succession:

| Name       | Туре | Value Range | Comment                                                         |
|------------|------|-------------|-----------------------------------------------------------------|
| CPLADDR    | WORD |             | Module start address of the CP (in STEP7, is provided           |
|            |      |             | in the configuration table).                                    |
| LEN        | INT  | 12160       | Number of bytes that are to be send from the data               |
|            |      |             | area specified in SEND.                                         |
| IOCS       | ANY  | 1270 bytes  | Status information for the output area                          |
|            |      |             | - 1 bit per byte input data                                     |
|            |      |             | <ul> <li>Address gaps are transferred with 0 == GOOD</li> </ul> |
|            |      |             | - 0 == GOOD/1 == BAD                                            |
|            |      |             | The length of this pointer results from the variable            |
|            |      |             | LEN for:                                                        |
|            |      |             | (LEN/8 + 1) byte                                                |
|            |      |             | The minimum length is 1 byte.                                   |
| DONE       | BOOL | 0: -        | The status parameter indicates whether sending was              |
|            |      | 1: New data | successful                                                      |
|            |      | transferred |                                                                 |
| ERROR      | BOOL | 0: -        | Error                                                           |
|            |      | 1: Error    |                                                                 |
| STATUS     | WORD |             | Status display for the diagnostic and error bit.                |
|            |      |             | Regarding error analysis, important notes are                   |
|            |      |             | provided in Online Help!                                        |
| CHECK_ICPS | BOOL | 0: -        | Auxiliary bit that indicates whether IOCS should be             |
|            |      | 1: Error    | evaluated                                                       |
| SEND       | ANY  |             | Specifies address and length of the data area in the            |
|            |      |             | CPU from which the data that is to be sent to the IO            |
|            |      |             | devices is to be fetched. The address can refer to IO           |
|            |      |             | areas, flag areas, and data block areas.                        |

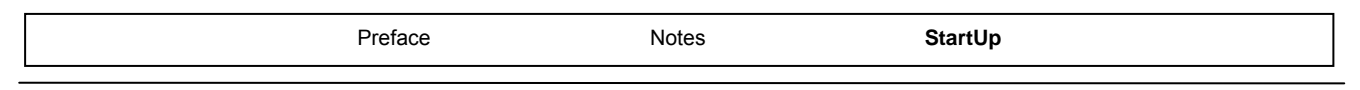

# 1

The FC block **PNIO-RECV** receives data from the CP343-1 Advanced, and writes it to the user program of the CPU.

The block accepts process data of the IO devices as well as status information from the CP343-1 Advanced into a specified input area of the CPU.

When calling the FC block **PNIO-RECV**, the following parameters have to be entered in succession:

| Name       | Туре | Value Range | Comment                                                         |
|------------|------|-------------|-----------------------------------------------------------------|
| CPLADDR    | WORD |             | Module start address of the CP (in STEP7, is provided           |
|            |      |             | in the configuration table).                                    |
| LEN        | INT  | 12160       | Number of bytes that are to be received from the data           |
|            |      |             | area specified in RECV.                                         |
| IOPS       | ANY  | 1270 Byte   | Status information for the input area                           |
|            |      |             | - 1 bit per byte input data                                     |
|            |      |             | <ul> <li>Address gaps are transferred with 0 == GOOD</li> </ul> |
|            |      |             | - 0 == GOOD/1 == BAD                                            |
|            |      |             | The length of this pointer results from the variable            |
|            |      |             | LEN for:                                                        |
|            |      |             | (LEN/8 + 1) byte                                                |
|            |      |             | The minimum length is 1 byte.                                   |
| NDR        | BOOL | 0: -        | The status parameter indicates whether new data was             |
|            |      | 1: New data | accepted                                                        |
|            |      | accepted    |                                                                 |
| ERROR      | BOOL | 0: -        | Error bit                                                       |
|            |      | 1: Error    |                                                                 |
| STATUS     | WORD |             | Status display for the diagnostic and error bit.                |
|            |      |             | Regarding error analysis, important notes are                   |
|            |      |             | provided in Online Help!                                        |
| CHECK_IOPS | BOOL | 0: -        | Auxiliary bit that indicates whether IOPS should be             |
|            |      | 1: Error    | evaluated                                                       |
| ADD_INFO   | WORD |             | Additional diagnostic information, presently not used           |
|            |      |             | and therefore always 0.                                         |
| RECV       | ANY  |             | Specifies address and length of the data area in the            |
|            |      |             | CPU in which the data received from the IO devices is           |
|            |      |             | to be stored. The address can refer to IO areas, flag           |
|            |      |             | areas, and data block areas.                                    |

| Preface | Notes | StartUp |  |
|---------|-------|---------|--|
|         |       |         |  |

34. With 'LAD, STL, FBD – Program S7 Blocks', you now have an editor with which you can generate your STEP7 program accordingly. To this end, OB1 has already been opened with the first network. To generate your initial operations, highlight the first network. Now you can write your first STEP7 program. In STEP7, individual programs are usually arranged in networks. A

new network is opened by clicking on the network symbol

Here, in Network 1, the inputs of the IO devices are entered with the block 'PNIO\_RECV'. In the catalog, from the 'Library' 'SIMATIC NET CP', you can drag this block to your network. ( $\rightarrow$ Libraries  $\rightarrow$  SIMATIC NET CP  $\rightarrow$  CP 300  $\rightarrow$  FC12 PNIO RECV)

In Network 3, the outputs of the IO devices are written to with the block 'PNIO SEND'. In the catalog, from the 'Library' 'SIMATIC\_NET\_CP', you can drag this block to your network. ( $\rightarrow$ Libraries  $\rightarrow$  SIMATIC\_NET\_CP  $\rightarrow$  CP 300  $\rightarrow$  FC11 PNIO\_SEND)

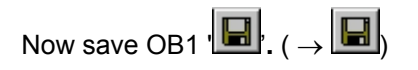

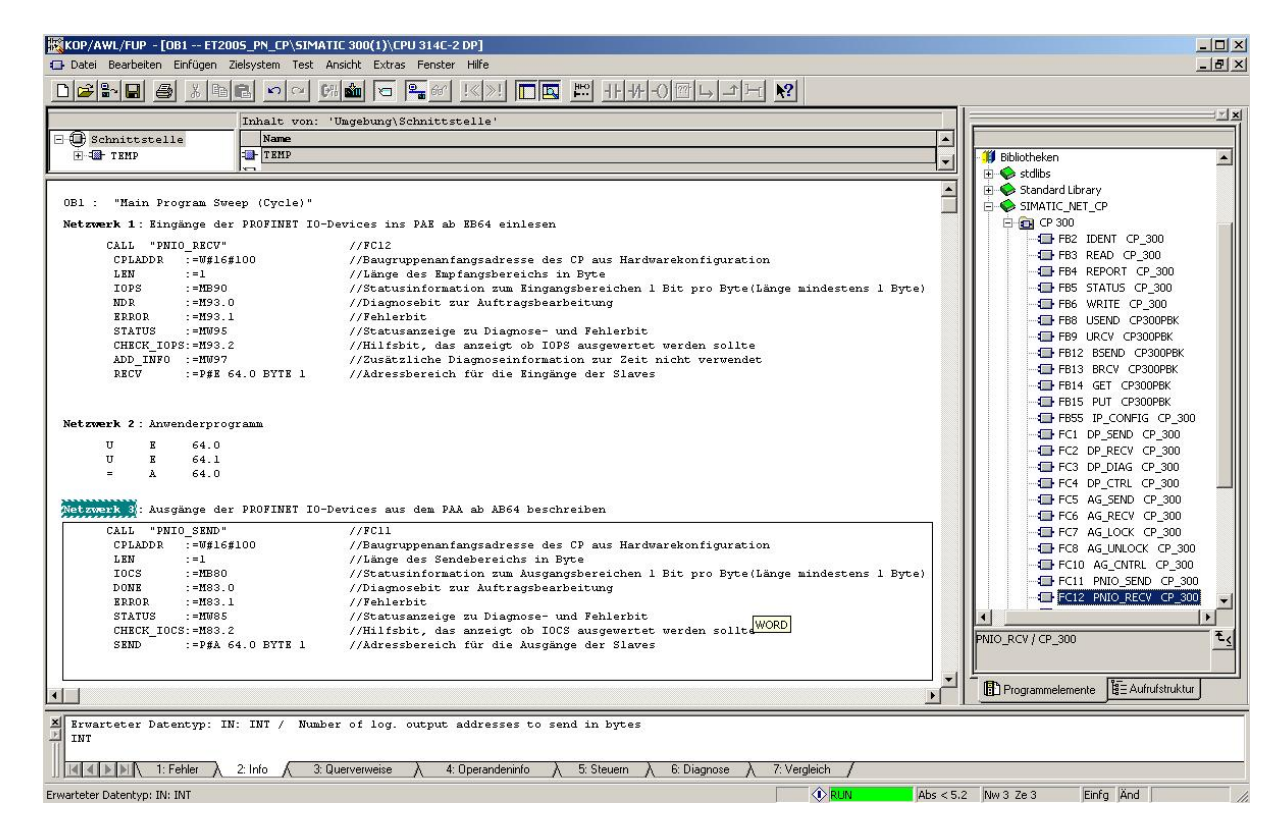

|                       | Preface | Notes         | StartUp |        |
|-----------------------|---------|---------------|---------|--------|
| TIA Training Document |         | Page 31 of 33 |         | Module |

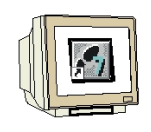

STEP7 Program in OB1:

| Network 1: Enter in | puts of the PROFINET  | IO devices to the PII, starting with IB64             |
|---------------------|-----------------------|-------------------------------------------------------|
| CALL "PNIO_RECV     | /11                   | //FC12                                                |
| CPLADDR             | :=W#16#100            | //Module start address of the CP from                 |
|                     |                       | //hardware configuration                              |
| LEN                 | :=1                   | //Length of the receive area in bytes                 |
| IOPS                | :=MB90                | //Status information for the input area 1 bit per     |
|                     |                       | //byte (length at least one byte)                     |
| NDR                 | :=M93.0               | //Diagnostic bit for request processing               |
| ERROR               | :=M93.1               | //Error bit                                           |
| STATUS              | :=MW95                | //Status display for diagnostic and error bit         |
| CHECK_IOPS          | :=M93.2               | //Auxiliary bit that indicates whether IOPS should be |
|                     | //evalua              | ated                                                  |
| ADD_INFO            | :=MW97                | //Additional diagnostic information. Presently not    |
|                     |                       | //used                                                |
| RECV                | :=P#E 64.0 BYTE 1     | //Address area for the inputs of the slaves           |
| Network 2: User Pr  | ogram                 |                                                       |
| U I 64.0            |                       |                                                       |
| U I 64.1            |                       |                                                       |
| = O 64.0            |                       |                                                       |
| Network 3: Writing  | to outputs of the PRO | FINET IO devices from the PIO, starting with OB64     |
| CALL "PNIO_SEND     | )"                    | //FC11                                                |
| CPLADDR             | :=W#16#100            | //Module start address of the CP from the             |
|                     |                       | //hardware configuration                              |
| LEN                 | :=1                   | //Length of the send area in bytes                    |
| IOCS                | :=MB80                | //Status information for the output range 1 bit per   |
|                     |                       | //byte (length at least 1 byte)                       |
| DONE                | :=M83.0               | //Diagnostic bit for request processing               |
| ERROR               | :=M83.1               | //Error bit                                           |
| STATUS              | :=MW85                | //Status display for diagnostic and error bit         |
| CHECK_IOCS          | :=M83.2               | //Auxiliary bit whether IOCS should be                |
|                     |                       | //evaluated                                           |
| SEND                | :=P#A 64.0 BYTE 1     | //Address area for the outputs of the slaves          |

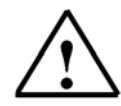

Note:Here, an ET200S with 1 byte input data and 1 byte outputs data is incorporated on Slot4 (module start address decimal: 256/hexa-decimal 100) by means of a CP343-1 Advanced.The input data is to be located in the input area starting with IB 64, and the output area is to write the

data to the ET200S starting with OB 64. It is important that the data of all IO devices that are defined in the hardware configuration is integrated with the blocks PNIO \_RECV and PNIO \_SEND, whereby all IO devices are combined in

one PNIO RECV and one PNIO SEND.

The area that is read/written to may be larger, but not smaller than the address area of the IO devices!!

The addresses of individual modules are provided in the hardware configuration.

|                       | Preface | Notes         | StartUp |        |
|-----------------------|---------|---------------|---------|--------|
| TIA Training Document |         | Page 32 of 33 |         | Module |

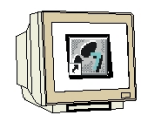

35. Now, the STEP7 program has to be loaded to the PLC. In our case, this is done from the 'SIMATIC Manager'. There, highlight 'OB1' and the FCs 'FC11' and 'FC12' in the folder

'Blocks', and then click on Load ' '. The CPU's key switch should be on STOP! ( $\rightarrow$  SIMATIC Manager  $\rightarrow$  Blocks  $\rightarrow$  OB1  $\rightarrow$  FC11  $\rightarrow$  FC12  $\rightarrow$ 

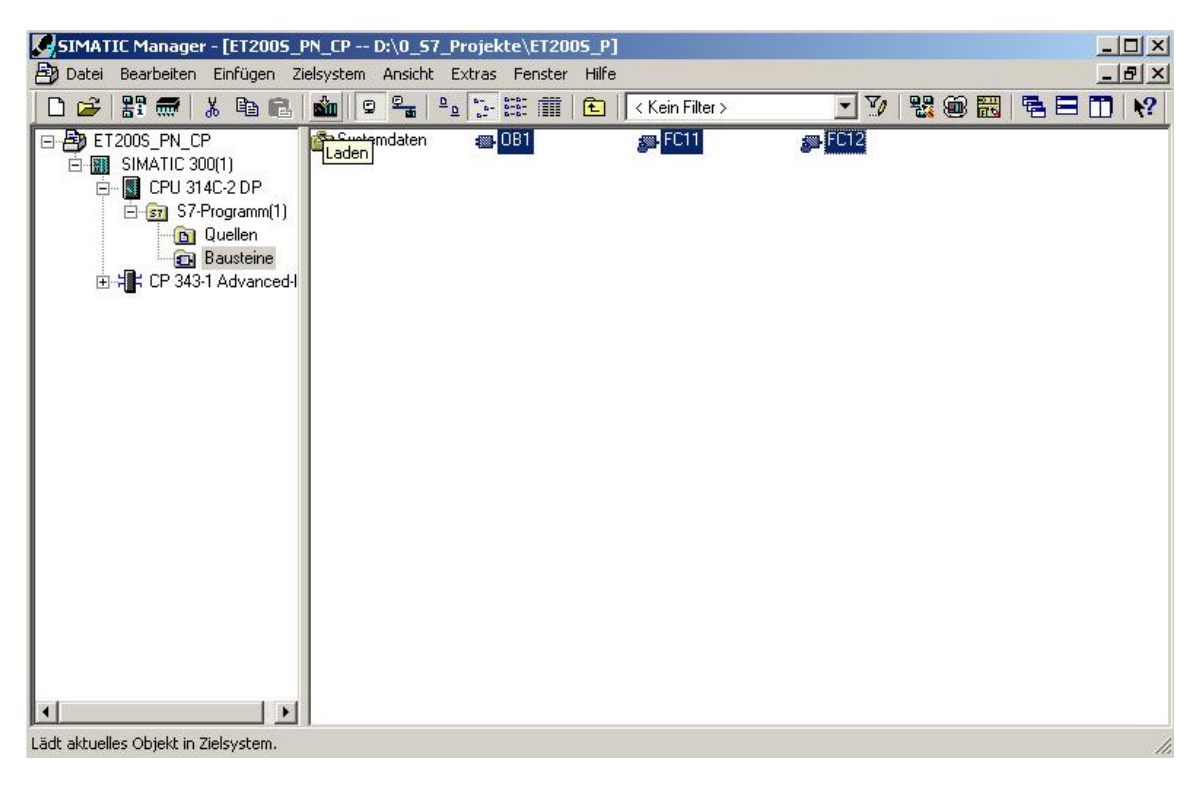

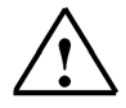

Note: Make sure that the CPU is connected to the CP via Ethernet!

36. By setting the key switch to RUN, the program is started.

|                       | Preface | Notes         | StartUp |               |
|-----------------------|---------|---------------|---------|---------------|
| TIA Training Document |         | Page 33 of 33 |         | Module<br>E05 |